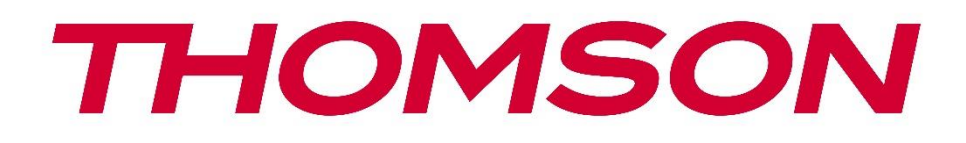

# Google TV

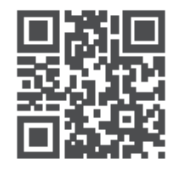

tv.mythomson.com

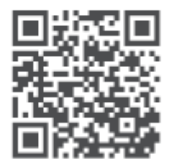

tv.mythomson.com/ en/Support/FAQs/

# PG55B Smart Projector Manuel de l'utilisateur

# Contenu

| 1. Info | rmations importantes sur le produit                   | 5  |
|---------|-------------------------------------------------------|----|
| 1.1     | Applications et performances                          | 6  |
| 1.2     | Protection des données                                | 6  |
| 1. Intr | oduction                                              | 7  |
| 2. Pro  | iecteur                                               | 7  |
| 2.1     | Structure matérielle                                  | 7  |
| 2.2     | Liste des accessoires                                 | 8  |
| 2.3     | Configuration                                         | 9  |
| 2.4     | Mise sous tension                                     | 9  |
| 3. Téle | ecommande                                             | 11 |
| 4. Pre  | mière installation                                    | 12 |
| 4.1     | Appairer votre télécommande                           | 12 |
| 4.2     | Sélectionnez votre langue                             | 12 |
| 4.3     | Sélectionnez votre pays ou région                     | 13 |
| 4.4     | Installation de Google TV                             | 13 |
| 4.4.    | 1 Configuration avec l'application Google Home        | 14 |
| 4.4.    | 2 Installer sur la TV à la place                      | 14 |
| 4.5     | Sélectionnez votre réseau Wi-Fi                       | 14 |
| 4.6     | Connectez-vous à votre compte Google                  | 15 |
| 4.7     | Conditions d'utilisation et règles de confidentialité | 16 |
| 4.8     | Services Google                                       | 17 |
| 4.9     | Recherche dans toutes vos applications Google TV      | 17 |
| 4.10    | Activer la correspondance vocale sur ce téléviseur    | 17 |
| 4.11    | Obtenir des résultats personnalisés                   |    |
| 4.12    | Sélectionner une maison Google                        | 19 |
| 4.13    | Choisissez vos services                               | 19 |
| 4.14    | Configuration de votre Google TV                      | 19 |
| 5. Écra | an d'accueil                                          | 19 |
| 5.1     | Accueil                                               | 19 |
| 5.2     | Compte Google                                         |    |

|    | 5.3   | Арр  | lications                       | 22 |
|----|-------|------|---------------------------------|----|
|    | 5.4   | Bibl | iothèque                        | 23 |
|    | 5.5   | Cha  | mp de recherche de Google TV    | 24 |
|    | 5.6   | Not  | ification                       | 25 |
| 6. | Para  | mèt  | res                             | 25 |
|    | 6.1   | Entr | ées                             | 26 |
|    | 6.2   | Proj | ecteur                          | 27 |
|    | 6.2.7 | 1    | Mise au point                   | 27 |
|    | 6.2.2 | 2    | Correction de l'image           | 28 |
|    | 6.2.3 | 3    | Mode haut-parleur Bluetooth     | 28 |
|    | 6.2.4 | 1    | Paramètres avancés              | 29 |
|    | 6.2.5 | 5    | Pile                            | 29 |
|    | 6.3   | Affi | chage et son                    | 30 |
|    | 6.3.  | 1    | Image                           | 30 |
|    | 6.3.2 | 2    | Son                             | 32 |
|    | 6.3.3 | 3    | Sortie audio                    | 32 |
|    | 6.4   | Rés  | eau et Internet                 | 33 |
|    | Wi-I  | i Or | n/Off                           | 33 |
|    | 6.4.  | 1    | Choisir les réseaux disponibles | 33 |
|    | 6.4.2 | 2    | Autres options                  | 34 |
|    | 6.4.3 | 3    | Ethernet                        | 34 |
|    | 6.4.4 | 1    | Autres                          | 34 |
|    | 6.5   | Con  | nptes et connexion              | 34 |
|    | 6.6   | Con  | fidentialité                    | 35 |
|    | 6.7   | Арр  | lications                       | 36 |
|    | 6.8   | Syst | ème                             | 37 |
|    | 6.8.  | 1    | À propos de                     | 37 |
|    | 6.8.2 | 2    | Date et heure                   | 38 |
|    | 6.8.3 | 3    | Langue                          | 39 |
|    | 6.8.4 | 1    | Clavier                         | 40 |
|    | 6.8.5 | 5    | Stockage                        | 40 |
|    | 6.8.6 | 5    | Mode ambiant                    | 40 |
|    | 6.8.7 | 7    | Alimentation et énergie         | 41 |
|    | 6.8.8 | 3    | Cast                            | 42 |
|    |       |      |                                 |    |

|    | 6.8. | 9     | Google                        | 43 |
|----|------|-------|-------------------------------|----|
|    | 6.8. | 10    | Sons du système               | 43 |
|    | 6.8. | 11    | Redémarrer                    | 43 |
|    | 6.9  | Acc   | essibilité                    | 43 |
|    | 6.10 | Télé  | commandes et accessoires      | 44 |
| 7. | Lec  | ture  | multimédia (MMP)              | 45 |
| 8. | Rés  | oluti | on des problèmes              | 46 |
| 9. | Info | ormat | tions sur l'Agence européenne | 48 |
|    | 9.1  | Lice  | nces                          | 48 |

# 1. Informations importantes sur le produit

# Veuillez lire les instructions avant d'utiliser l'appareil et conservez-les pour une utilisation ultérieure.

L'équipement portant ce symbole est un appareil électrique de classe II ou à double isolation. Il a été conçu de telle sorte qu'il ne nécessite pas de connexion de sécurité à la terre électrique.

#### **AVERTISSEMENT CONCERNANT LA BATTERIE**

Ce produit contient une batterie interne au lithium. N'utilisez que l'adaptateur d'alimentation fourni.

Manipulez-la avec précaution pour éviter les fuites, les incendies ou les explosions. Respectez les consignes de mise au rebut et de chargement des piles afin d'éviter toute blessure ou tout dommage.

#### Avis concernant les piles et les batteries rechargeables (accumulateurs)

Les piles et les batteries rechargeables (accumulateurs) sont des composants consommables dont la durée de vie est limitée. Leurs performances diminuent naturellement avec le temps en raison du vieillissement et de l'utilisation, y compris les cycles de charge. Cette usure normale ne constitue pas un défaut au sens des droits de garantie légaux. Les droits de garantie légale restent valables en cas de défauts de fabrication ou de matériel, tels que des performances nettement réduites immédiatement après l'achat.

Veuillez noter qu'une réduction progressive de la capacité de la batterie et de l'autonomie due à une utilisation régulière ne constitue pas un défaut et n'est donc pas couverte par la garantie légale.

#### Stockage

Votre appareil a été soigneusement contrôlé et emballé avant d'être expédié. Lorsque vous le déballez, assurez-vous que toutes les pièces sont incluses et gardez l'emballage hors de portée des enfants. Nous vous recommandons de conserver le carton pendant la période de garantie, afin que votre appareil soit parfaitement protégé en cas de réparation ou de garantie.

#### **Directive DEEE**

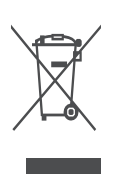

Ce marquage indique que ce produit ne doit pas être jeté avec les autres déchets ménagers dans l'ensemble de l'UE. Veuillez le recycler de manière responsable afin de promouvoir la réutilisation durable des ressources matérielles. Pour retourner votre appareil usagé, veuillez utiliser les systèmes de retour et de collecte ou contacter le détaillant où le produit a été acheté.

#### Déclaration de conformité simplifiée de l'UE

Par la présente, StreamView déclare que le produit de type équipement radio Smart Projector est conforme à la directive 2014/53/UE. Le texte intégral de la déclaration de conformité UE est disponible à l'adresse internet suivante : **tv.mythomson.com/support.** 

Destiné à une utilisation en intérieur uniquement.

#### **Applications et performances**

La vitesse de téléchargement dépend de votre connexion Internet. Certaines applications peuvent ne pas être disponibles dans votre pays ou région. Netflix est disponible dans certains pays. L'abonnement au streaming est requis. Plus d'informations sur www.nextflix.com. La disponibilité des langues pour l'assistant Google dépend de la prise en charge de la recherche vocale Google.

#### **Protection des données**

Les fournisseurs d'applications et les fournisseurs de services peuvent collecter et utiliser des données techniques et des informations connexes, y compris, mais sans s'y limiter, des informations techniques sur cet appareil, le système et les logiciels d'application et les périphériques. Ils peuvent utiliser ces informations pour améliorer les produits ou pour fournir des services ou des technologies qui ne vous identifient pas personnellement. En outre, certains services tiers, déjà fournis dans l'appareil ou installés par vous après l'achat du produit, peuvent demander une inscription avec vos données personnelles. Certains services peuvent collecter des données personnelles sans fournir d'avertissements supplémentaires. StreamView ne peut être tenu responsable d'une éventuelle violation de la protection des données par des services tiers.

#### Assistance

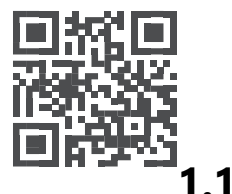

FAQ, manuels, aide et assistance : tv.mythomson.com/support

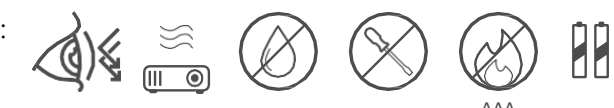

# Applications et performances

La vitesse de téléchargement dépend de votre connexion internet. Certaines applications peuvent ne pas être disponibles dans votre pays ou région. Un abonnement à la diffusion en continu peut être nécessaire. Netflix est disponible dans certains pays. Plus d'informations sur www.netflix.com. La disponibilité de l'Assistant Google dépend de la prise en charge de la recherche vocale par Google.

# 1.2 Protection des données

Les fournisseurs d'applications et de services peuvent collecter et utiliser des données techniques et des informations connexes, y compris, mais sans s'y limiter, des informations techniques sur cet appareil, le système et le logiciel d'application et les périphériques. Ils peuvent utiliser ces informations pour améliorer les produits ou fournir des services ou des technologies qui ne vous identifient pas personnellement. En outre, certains services tiers déjà inclus dans l'appareil ou installés par vous après l'achat du produit peuvent nécessiter l'enregistrement de vos données personnelles. Certains services peuvent également collecter des données personnelles sans avertissement supplémentaire. StreamView ne peut être tenu responsable d'une éventuelle violation de la protection des données par des services tiers.

# 1. Introduction

Avec Google TV<sup>™</sup> sur le projecteur PG55B, vous pouvez profiter de tous les divertissements que vous aimez, avec un peu d'aide de Google. Google TV rassemble en un seul endroit les films, les séries et bien d'autres choses encore provenant de tous vos abonnements. Besoin d'inspiration ? Obtenez des recommandations et utilisez la puissante fonction de recherche de Google pour trouver des émissions dans plus de 10 000 applications. Vous pouvez également utiliser votre voix pour trouver des programmes, écouter de la musique, contrôler des appareils domestiques intelligents et bien plus encore. Et grâce aux listes de surveillance et aux profils personnalisés, l'expérience est adaptée à chacun.

# 2. Projecteur

# 2.1 Structure matérielle

Vue du dessus

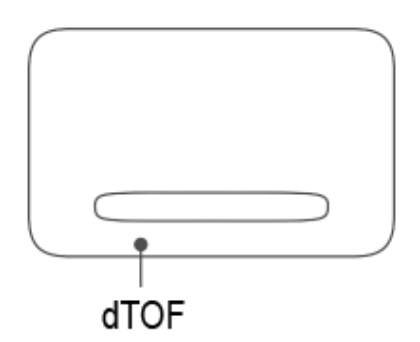

Vue du bas

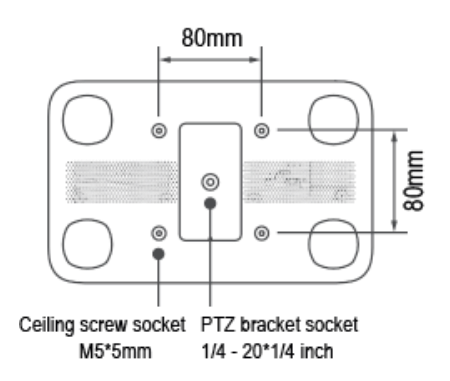

Vue de gauche

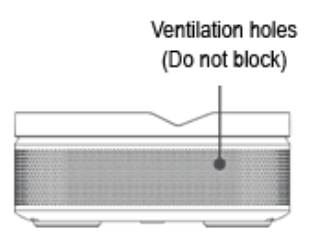

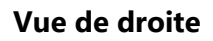

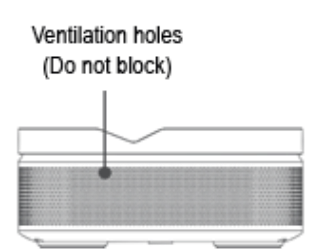

Vue avant

Vue arrière

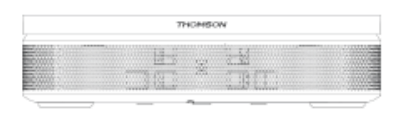

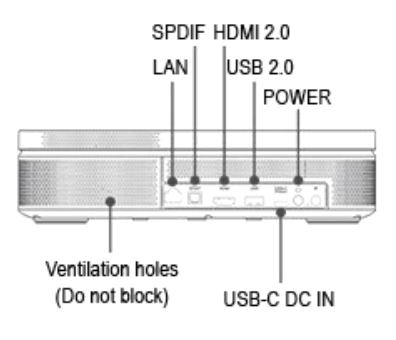

() I 🕘

# 2.2 Liste des accessoires

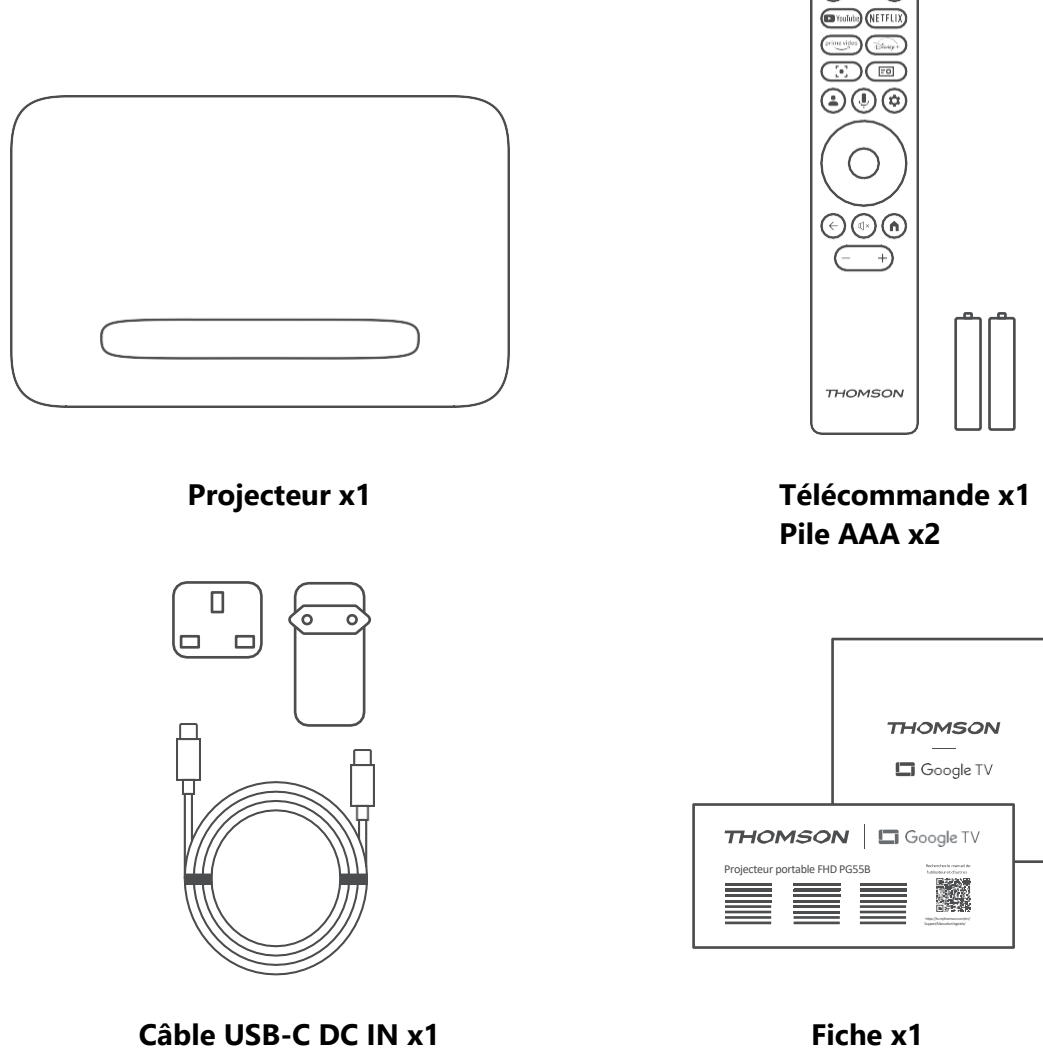

Câble USB-C DC IN x1 Adaptateur d'alimentation x1 d'utilisation x1 Adaptateur x1

Guide

# 2.3 Configuration

Pour une meilleure expérience avec le projecteur Thomson PG55B, la position doit être la suivante :

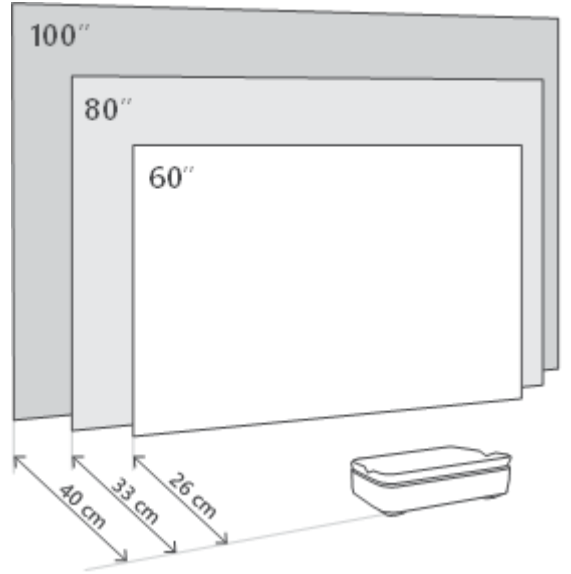

| Taille de l'image60 pouces       |             | 80 pouces    | 100 pouces   |  |  |
|----------------------------------|-------------|--------------|--------------|--|--|
| Écran<br>(longueur *<br>largeur) | 133 * 75 cm | 177 * 100 cm | 221 * 124 cm |  |  |
| Distance de projection           | 26 cm       | 33 cm        | 40 cm        |  |  |

La meilleure taille de projection recommandée est de 80 pouces.

# 2.4 Mise sous tension

- 1. Connectez le projecteur à la prise de courant.
- 2. Appuyez sur le bouton d'alimentation du projecteur ou de la télécommande pour allumer le projecteur.

**Remarque :** Thomson PG55B est équipé d'une batterie de **5000mAh**, qui offre une autonomie d'une heure et demie.

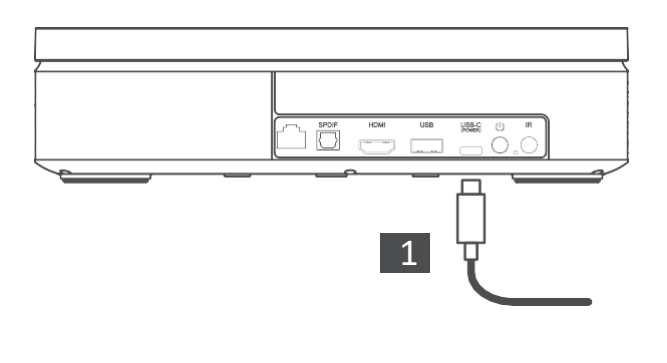

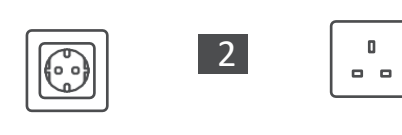

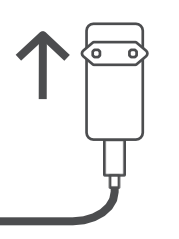

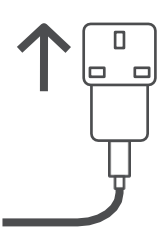

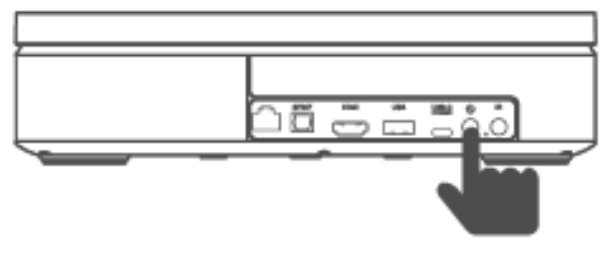

Power on

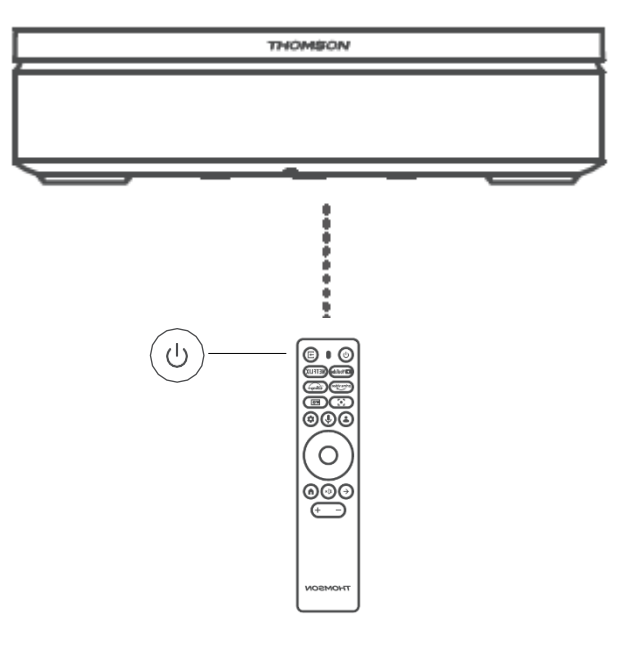

# 3. Télécommande

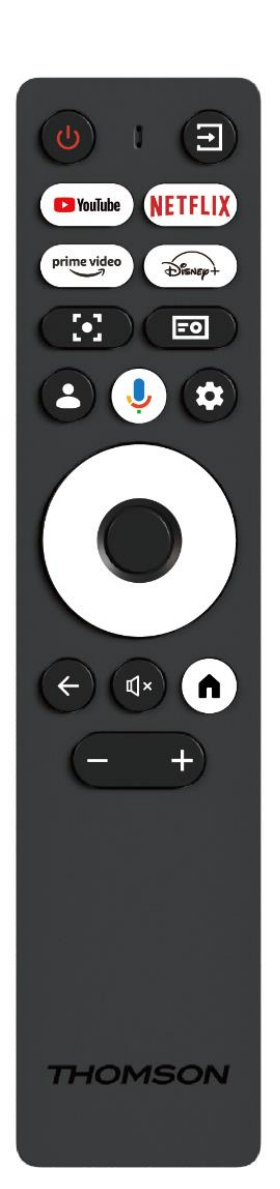

| Ċ           | Alimentation : Allume/éteint le projecteur.                                                                                                    |
|-------------|----------------------------------------------------------------------------------------------------|
| [†]         | <b>Entrée :</b> Appelle le menu avec les signaux d'entrée.                                                                                                    |
| 🕨 YouTube   | YouTube : Ouvre l'application YouTube.                                                                                                    |
| NETFLIX     | <b>Netflix :</b> Ouvre l'application Netflix.                                                                                                    |
| prime video | Prime Video : Ouvre l'application Prime Video.                                                                                                    |
| Disnep+     | <b>Disney :</b> Ouvre l'application Disney.                                                                                                    |
| <b>[•]</b>  | <b>Mise au point :</b> Règle automatiquement la mise<br>au point de l'objectif. Pendant le processus de<br>réglage, vous pouvez procéder à un réglage<br>manuel en appuyant sur le bouton OK.                                                                            |
| =0          | <b>Paramètres du projecteur :</b> Ouvre les paramètres liés au projecteur.                                                                                                    |
| •           | <b>Compte Google :</b> Vous pouvez ici modifier les paramètres de votre profil, ajouter un nouveau compte Google ou gérer les comptes existants.                                                                                                    |
| ŕ           | <b>Assistant Google :</b> Active l'assistant Google à commande vocale.                                                                                                    |
| \$          | <b>Paramètres :</b> Ouvre les paramètres liés au système.                                                                                                    |
| $\bigcirc$  | <b>Boutons de navigation :</b> Permet de naviguer dans le menu ou les applications.                                                                                                    |
|             | Bouton OK : Confirme la sélection.                                                                                                    |
| ÷           | <b>Retour :</b> Permet de revenir une fois en arrière<br>dans le menu ou les applications.<br>Pendant l'appairage de la télécommande,<br>maintenez ce bouton enfoncé en même temps<br>que le bouton <b>Home.</b>                                                         |
| ۳×          | Muet : Coupe tous les sons du projecteur.                                                                                                    |
| A           | <b>Accueil :</b> Permet d'accéder à l'écran d'accueil à partir de n'importe quelle partie du menu ou de n'importe quelle application.<br>Pendant l'appairage de la télécommande, appuyez sur ce bouton et maintenez-le enfoncé en même temps que le bouton <b>Retour</b> |
| (+)         | <b>Volume Up/Down :</b> Règle le niveau de volume du projecteur.                                                                                                    |

# 4. Première installation

Remarque : Thomson recommande de laisser le PG55B branché sur une prise de courant pour charger sa batterie pendant toute la durée de la première installation.

# 4.1 Appairer votre télécommande

Appuyez simultanément sur les boutons **Back** et **Home** et maintenez-les enfoncés pour lancer le mode d'appairage sur votre télécommande Thomson. Lorsque votre télécommande est appariée avec succès, une notification correspondante s'affiche sur votre écran de projection.

Thomson recommande d'utiliser PG55B avec la télécommande couplée à Bluetooth pour une expérience optimale.

# 4.2 Sélectionnez votre langue

Faites défiler la liste des langues à l'aide des boutons directionnels et sélectionnez votre langue.

Remarque : Certaines langues disposent de diverses options de pays/région, dont la sélection peut affecter le format de la date et de l'heure ainsi que d'autres paramètres spécifiques à la région.

| Welcome | English (United Kingdom) |
|---------|--------------------------|
|         | Deutsch                  |
|         | Français (France)        |
|         | Azərbaycan               |
|         | Bosanski                 |
|         | Català                   |

# 4.3 Sélectionnez votre pays ou région

Faites défiler la liste des pays et des régions à l'aide des touches directionnelles et sélectionnez le pays ou la région de votre choix.

Remarque : Thomson recommande de sélectionner le pays ou la région où vous résidez afin de bénéficier des fonctions et services disponibles dans le pays ou la région où vous résidez.

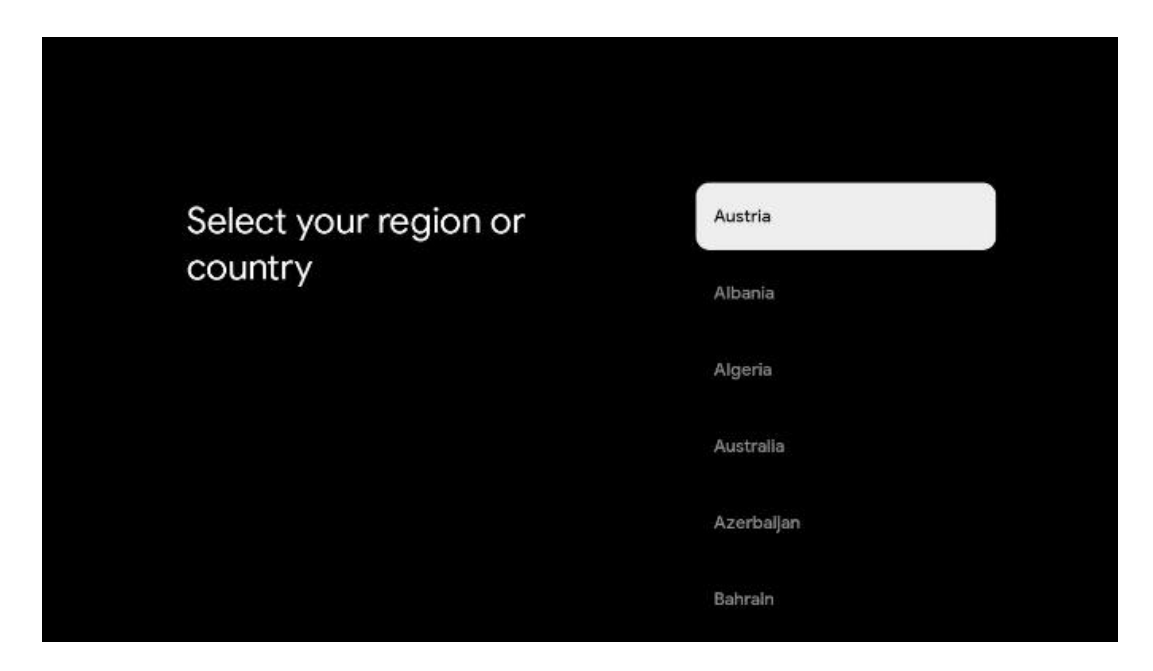

# 4.4 Installation de Google TV

Afin d'accéder à l'ensemble du contenu et des applications disponibles sur votre Thomson PG55B, nous vous recommandons de vous connecter avec votre compte Google.

Vous pouvez configurer votre PG55B via l'application Google Home sur votre mobile (téléphone ou tablette) ou manuellement en sélectionnant l'option "Configurer sur la TV à la place" en bas de l'écran.

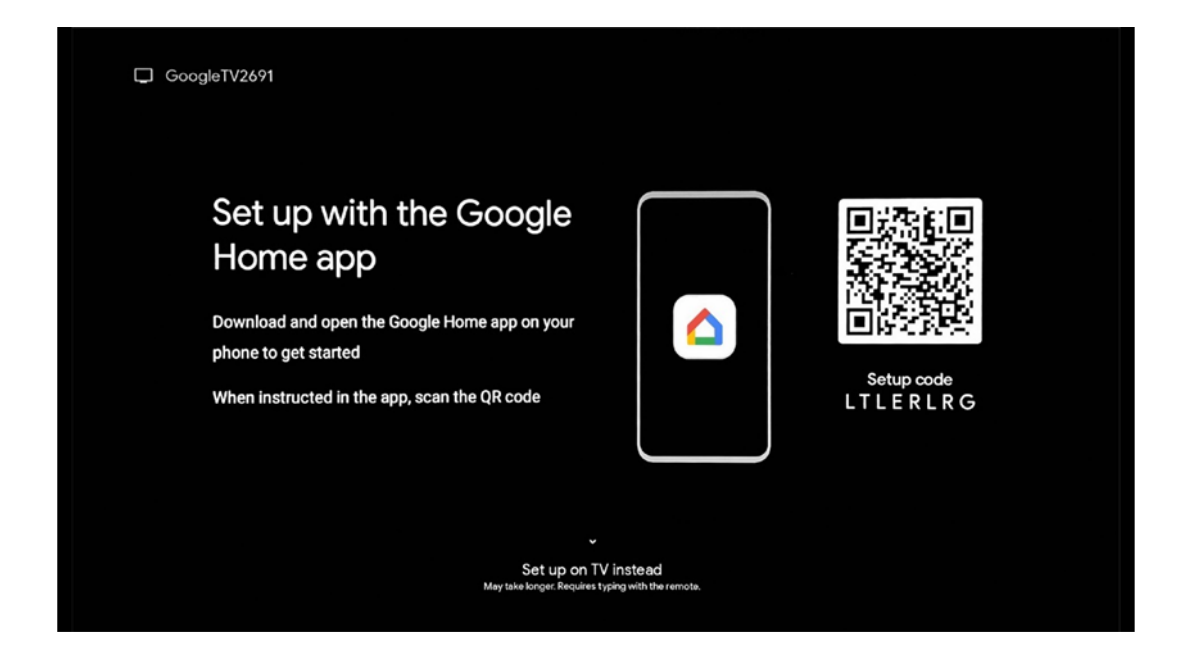

# 4.4.1 Configuration avec l'application Google Home

Pour configurer l'application Google Home, il est nécessaire de disposer d'un appareil mobile (smartphone ou tablette) sur lequel l'application Google Home est installée et que l'appareil mobile soit connecté à Internet via le même réseau Wi-Fi que celui auquel le projecteur Thomson PG55B doit être connecté. Pour installer l'application Google Home, veuillez scanner le code QR sur le projecteur ou rechercher "Google Home" dans la boutique d'applications de votre appareil mobile. Si l'application Google Home est déjà installée sur votre appareil mobile, ouvrez-la et suivez les instructions sur votre projecteur et votre appareil mobile. La configuration du projecteur via l'application Google Home sur votre appareil mobile ne doit pas être interrompue.

Remarque : certains appareils mobiles dotés d'une version plus récente du système d'exploitation Android ne sont pas entièrement compatibles avec l'installation de Google TV via l'application Google Home. Par conséquent, nous recommandons l'option d'installation "Set up on TV".

#### 4.4.2 Installer sur la TV à la place

Vous devrez procéder à l'installation à l'aide de votre télécommande. Suivez les instructions ci-dessous dans ce manuel de l'utilisateur ou sur la projection Thomson PG55B.

# 4.5 Sélectionnez votre réseau Wi-Fi

Faites défiler la liste des réseaux Wi-Fi disponibles et sélectionnez celui de votre choix. Si le réseau Wi-Fi sélectionné est sécurisé, vous devrez entrer le mot de passe Wi-Fi pour vous y connecter.

Si le réseau Wi-Fi souhaité n'est pas répertorié, vous pouvez attendre environ 10 secondes pour que la liste soit automatiquement rafraîchie, ou vous pouvez entrer les

détails Wi-Fi manuellement en défilant jusqu'à la fin de la liste et en sélectionnant "Autre réseau...". Vous devrez entrer le SSID de votre réseau Wi-Fi, sélectionner le type de sécurité et entrer le mot de passe, si la sécurité est présente.

Remarque : si le Thomson PG55B est connecté à Internet par un câble LAN, il n'est pas obligatoire de se connecter au Wi-Fi. Cependant, nous recommandons d'utiliser le Wi-Fi avec notre projecteur alimenté par batterie afin de réduire le nombre de câbles.

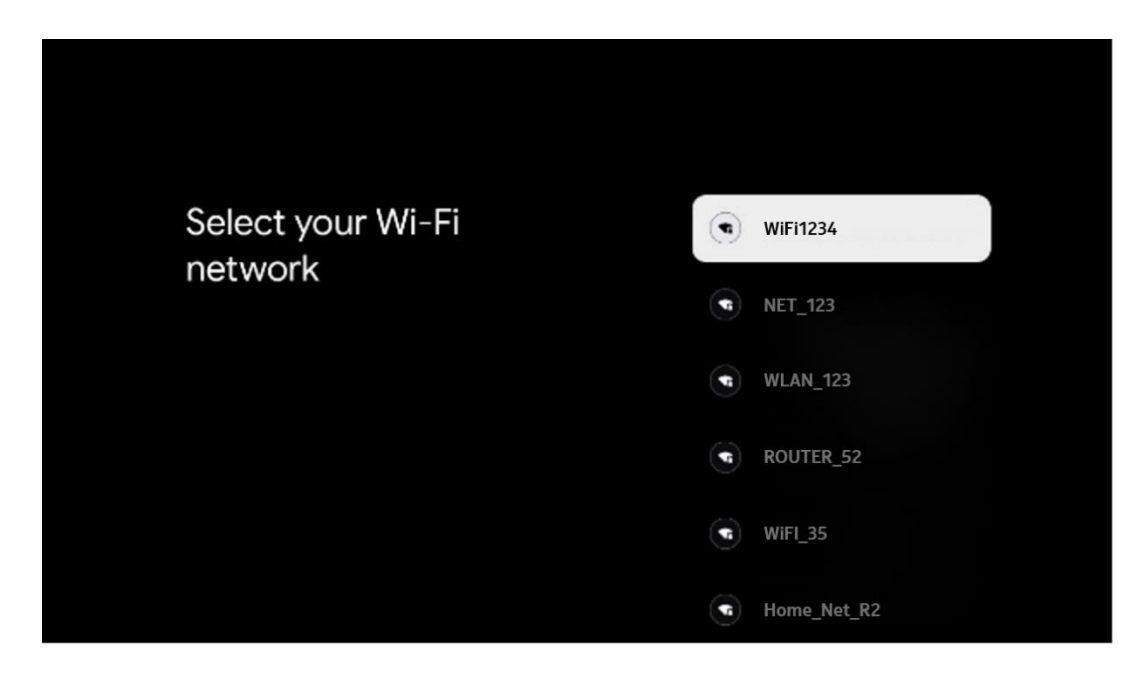

# 4.6 Connectez-vous à votre compte Google

Lorsque votre Thomson PG55B est connecté à Internet, une invite de connexion s'affiche, dans laquelle vous pouvez saisir l'adresse e-mail de votre compte Google.

Remarque : lors de la première installation de Thomson PG55B, vous ne pourrez pas créer votre compte Google. Le compte Google doit être créé au préalable ou pendant l'installation sur un autre appareil, par exemple un smartphone ou un ordinateur portable.

| Google        |      |       |     |     |       |            |   |      |          |    |    |              |              |        |
|---------------|------|-------|-----|-----|-------|------------|---|------|----------|----|----|--------------|--------------|--------|
| Sign in       |      |       |     |     |       |            |   |      |          |    |    |              |              |        |
| Use your Go   | ogle | Acco  | unt |     |       |            |   |      |          |    |    |              |              |        |
| Email or phor | ie — |       |     |     |       |            |   |      |          |    |    |              |              |        |
| Forgot email: | 2    |       |     |     |       |            |   |      |          |    |    |              |              |        |
| @             | gmai | l.con |     | @ya | hoo.d | co.uk      |   | @hot | mail.    | DC |    |              |              |        |
| q             | w    | e     | r   | t   | y     | <b>u</b> 7 |   | 0    | p°       |    |    |              |              |        |
| а             | s    | d     | f   | g   | h     | j          | k | 1    | @        |    |    |              |              |        |
| Ŷ             | z    | x     | с   | v   | b     | n          | m |      | ×        |    | ~  |              |              |        |
|               |      | •     |     |     |       |            |   |      | <b>*</b> |    | δJ | quickly turr | into capital | letter |

Après avoir saisi l'adresse électronique de votre compte Google, vous devrez soit saisir votre mot de passe, soit confirmer la connexion sur un autre appareil sur lequel vous êtes déjà connecté. Suivez les instructions qui s'affichent à l'écran.

# 4.7 Conditions d'utilisation et règles de confidentialité

Vous pourrez lire ici les conditions d'utilisation (ToS), les conditions d'utilisation de Play (PToS) et la politique de confidentialité. Nous vous recommandons de vous familiariser avec ces conditions et de les accepter si vous êtes d'accord.

Remarque : il est obligatoire d'accepter les conditions d'utilisation, les conditions d'utilisation de Play et les règles de confidentialité pour pouvoir utiliser Google TV, ses applications et le contenu disponible.

| Google                                                                                                    |                       |
|----------------------------------------------------------------------------------------------------|-----------------------|
| Hi John!                                                                                                    | Accept                |
| () thomson.techni@gmail.com                                                                                                    |                       |
| By clicking 'Accept', you agree to the Google Terms of Service and<br>the Google Play Terms of Service. The Google Terms of Service also<br>apply to ware use of Assistant. The Google Privacy Policy describes                                                                    | Terms of Service      |
| how Google handles information generated as you use Google services.                                                                                                    | Play Terms of Service |
| This device may automatically receive and install updates and apps<br>from Google or your device's manufacturer. Some of these apps may<br>offer optional in-app purchases. You can remove them or adjust their<br>permissions at any time from the device settings.               | Privacy Policy        |
| User activity will be visible to other users of the device, including<br>recommendations and YouTube activity. Furthermore, additional<br>Google Accounts may sign in on this device, and Google will be able<br>to infer relationships between signed-in accounts on this device. |                       |

# 4.8 Services Google

Cet écran répertorie tous les services Google disponibles. Thomson recommande d'en savoir plus sur ces services et d'activer/désactiver ceux avec lesquels vous êtes d'accord ou non.

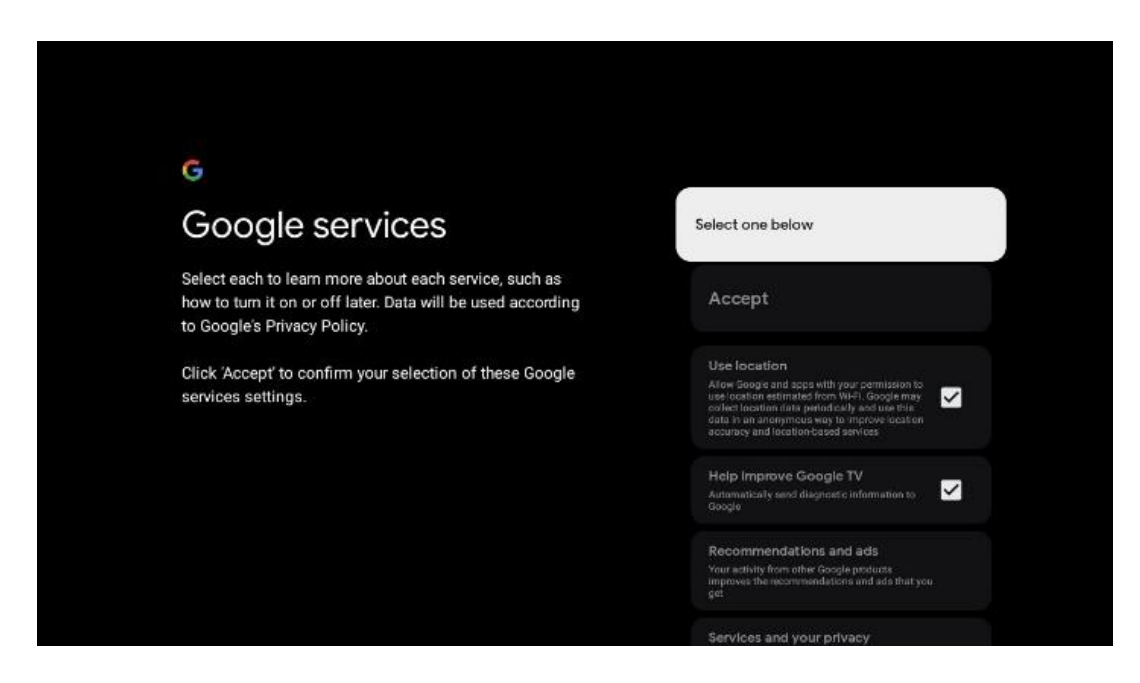

# 4.9 Recherche dans toutes vos applications Google TV

L'activation de la recherche dans toutes vos applications Google TV affichera des suggestions de contenu provenant des applications installées lorsque vous utilisez la barre de recherche de l'écran d'accueil ou lorsque vous utilisez l'assistant Google.

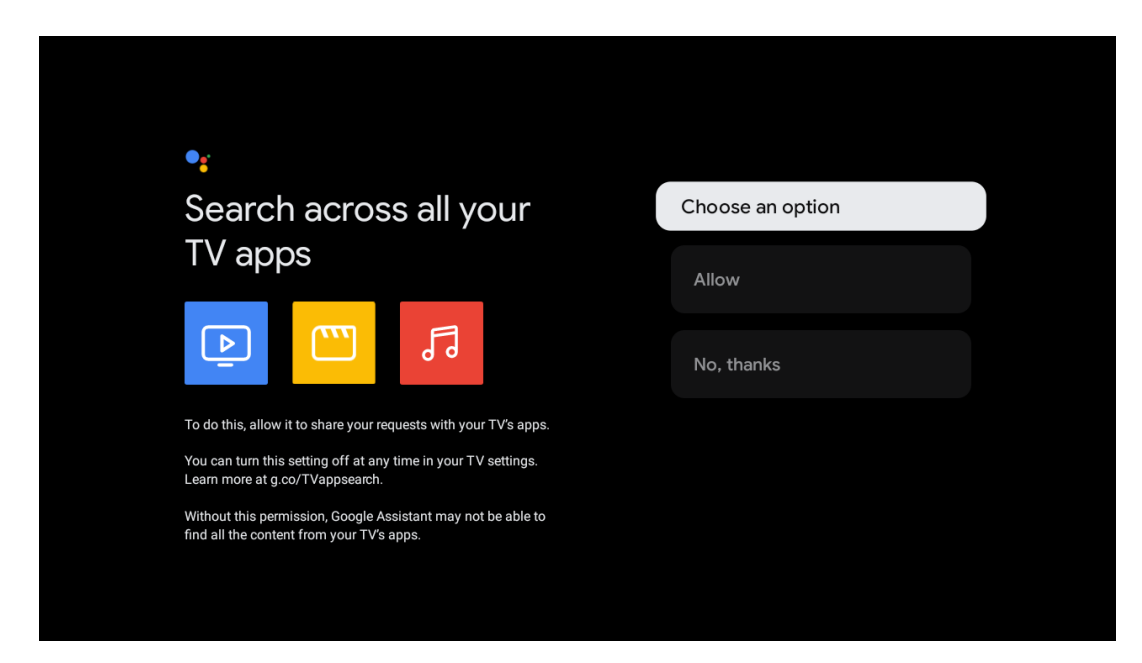

# 4.10 Activer la correspondance vocale sur ce téléviseur

Google Assistant peut utiliser vos clips vocaux précédemment enregistrés pour

reconnaître votre voix sur cet appareil également. La correspondance vocale permet à l'assistant de vous identifier et de vous distinguer des autres. Google Assistant utilise des extraits de votre voix pour créer un modèle vocal unique, qui n'est stocké que sur votre/vos appareil(s).

Pour obtenir des informations détaillées ou supprimer les clips audio que vous avez enregistrés lors de la configuration de la correspondance vocale, rendez-vous sur g.co/assistant/match.

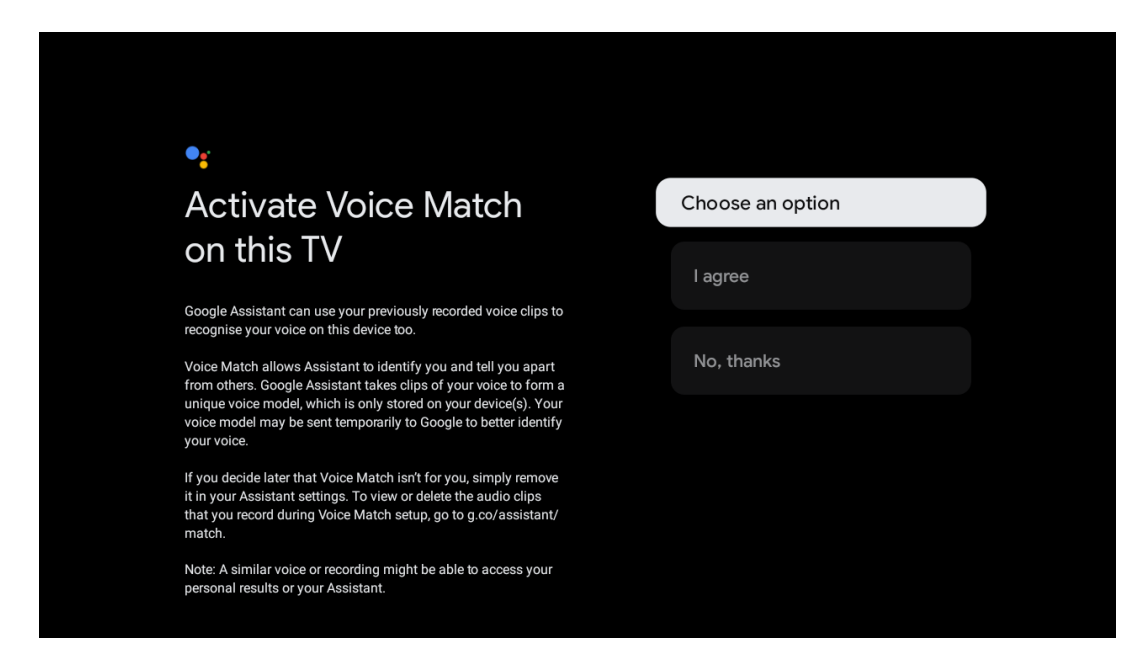

#### 4.11 Obtenir des résultats personnalisés

Permettez à votre assistant de vous donner des informations qui vous sont propres sur cet appareil, comme vos photos, des recommandations personnalisées, etc.

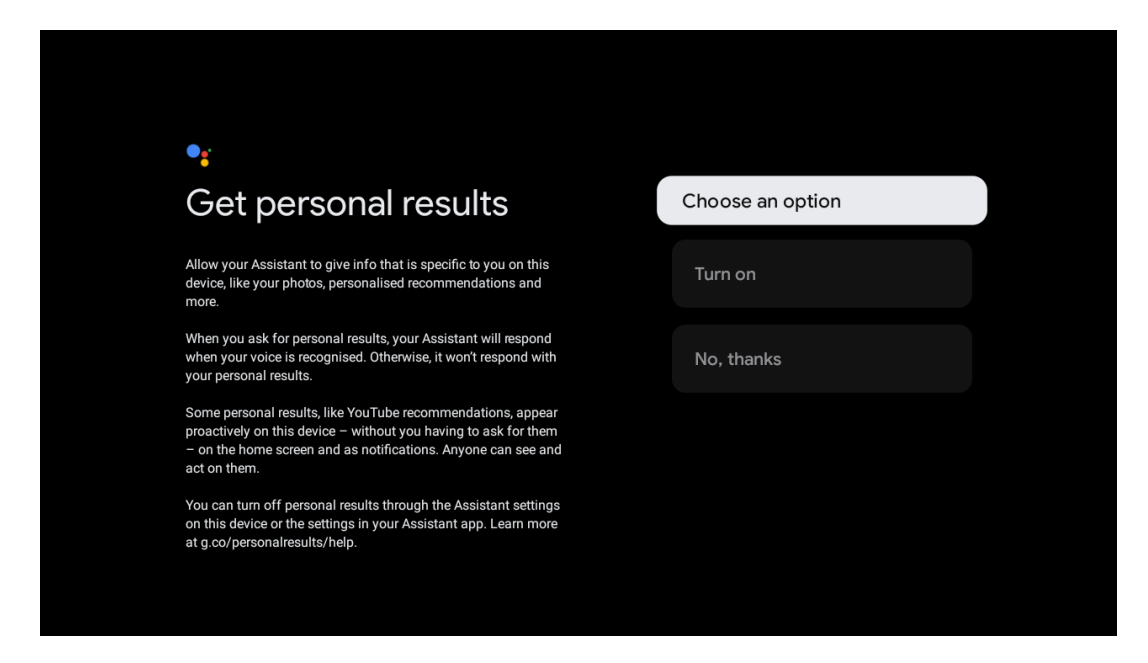

# 4.12 Sélectionner une maison Google

En ajoutant votre Thomson PG55B à un Google Home, vous pouvez le contrôler avec d'autres appareils compatibles avec Google Assistant situés à proximité. Vous pourrez également utiliser ce projecteur pour contrôler d'autres appareils domestiques intelligents dans votre maison. Utilisez les instructions à l'écran pour vous guider.

# 4.13 Choisissez vos services

Sélectionnez les applications ou les services pour lesquels vous souhaitez obtenir des recommandations lorsque vous êtes connecté à votre compte Google. Les applications et services sélectionnés seront installés pendant la configuration. La liste des applications et services disponibles est déterminée par votre emplacement.

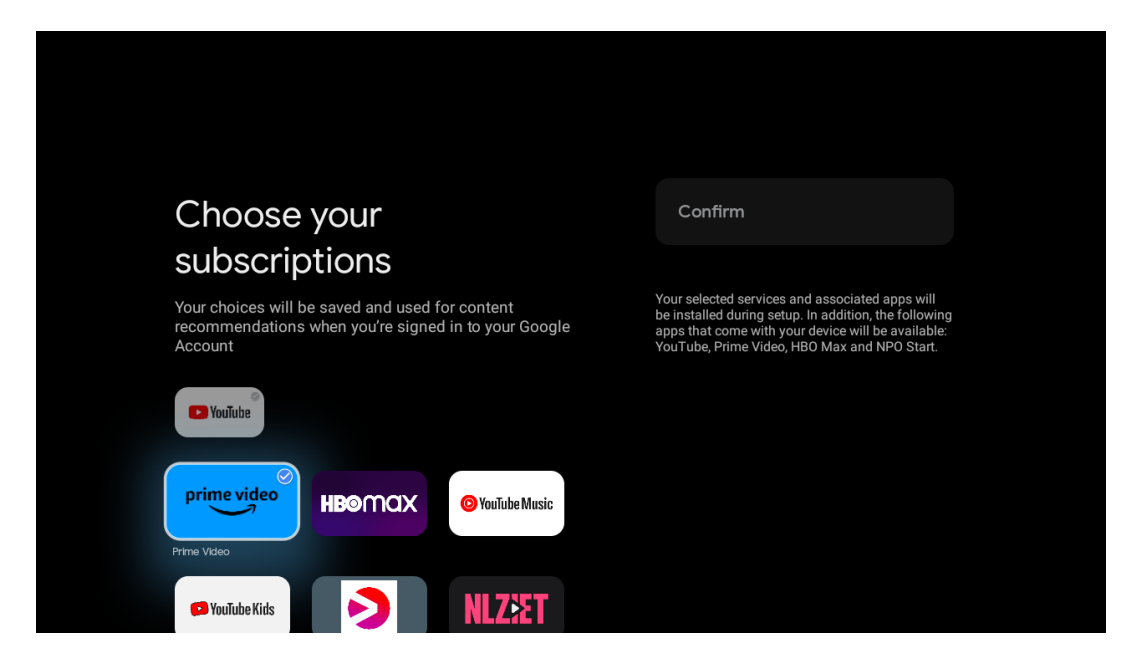

# 4.14 Configuration de votre Google TV

Sur cet écran, vous pourrez suivre la durée estimée de l'installation de la Google TV. La durée estimée dépend des services et applications sélectionnés lors de la première installation.

Remarque : N'éteignez pas le projecteur pendant l'installation, car cela pourrait endommager le logiciel.

# 5. Écran d'accueil

# 5.1 Accueil

Depuis l'écran d'accueil, vous pouvez lancer n'importe quelle application installée, regarder un film à partir de diverses applications de streaming ou entrer dans le menu des paramètres de votre Thomson PG55B. Vous pouvez également quitter l'application à tout moment et revenir à l'écran d'accueil en appuyant sur le bouton **Accueil** de la télécommande.

Dans la première ligne (Recommandé pour vous), le contenu des applications de diffusion en continu installées sur votre téléviseur sera suggéré en fonction de vos critères de recherche dans votre historique de recherche.

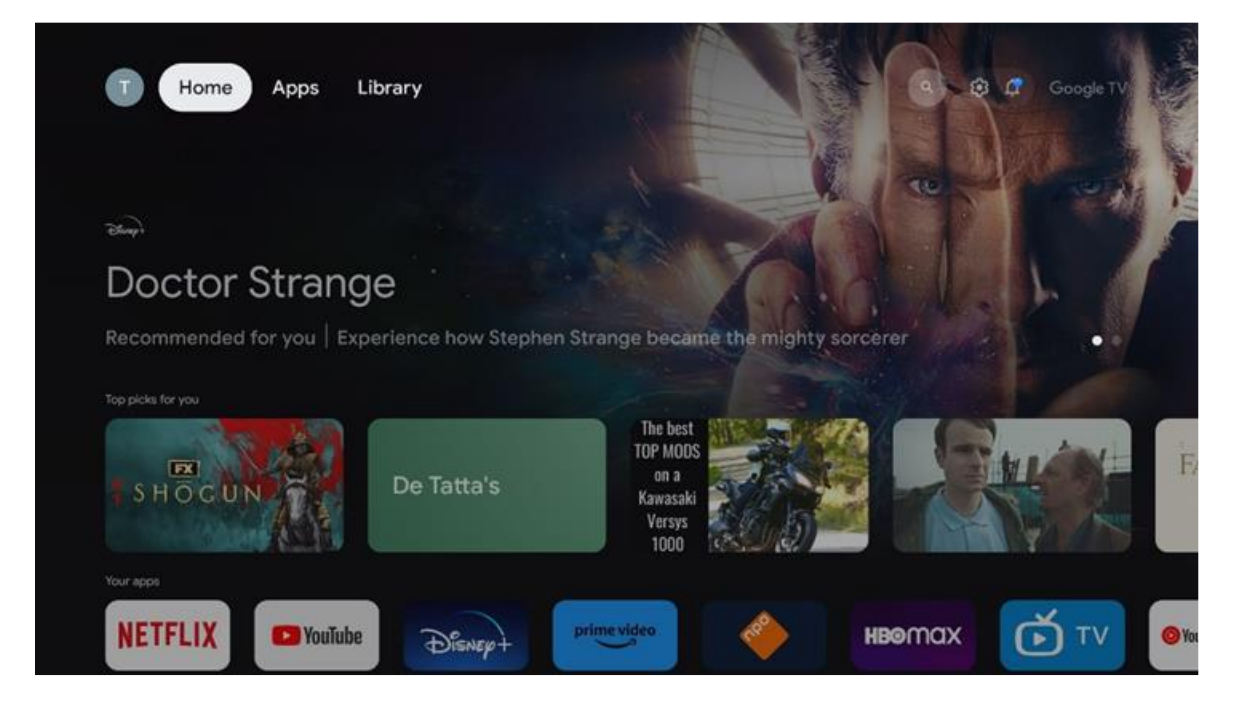

Remarque : Selon les réglages de votre téléviseur et le pays sélectionné lors de la configuration initiale, le menu d'accueil peut contenir des éléments différents.

La deuxième ligne (Vos applications) est la ligne des applications. Les applications les plus importantes pour les services de streaming tels que Netflix ou YouTube se trouvent dans cette première ligne.

Sélectionnez l'application à l'aide des touches directionnelles de votre télécommande et confirmez votre sélection avec la touche **OK** pour démarrer l'application sélectionnée. Sélectionnez l'application et maintenez la touche **OK** enfoncée pour retirer l'application sélectionnée de la première ligne de favoris, la déplacer vers une nouvelle position ou la lancer.

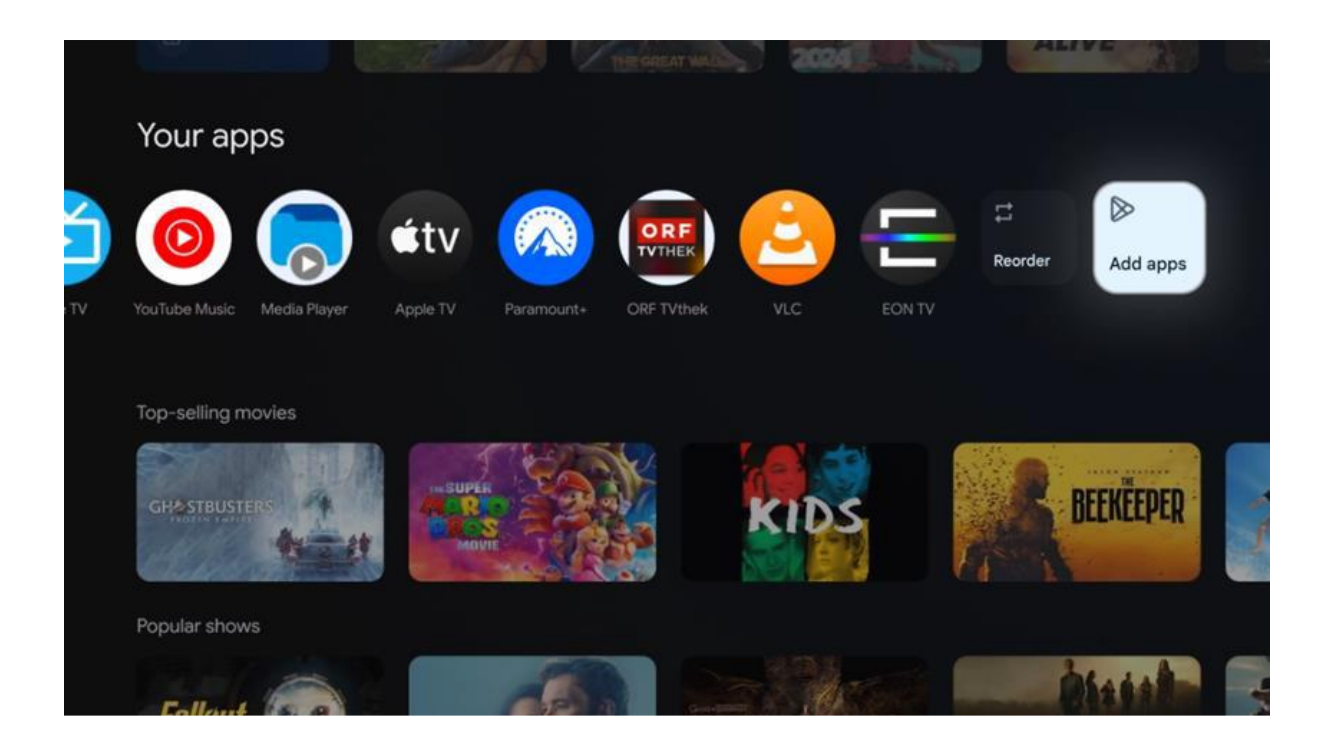

À l'avant-dernière position de cette rangée, vous trouverez des cases contenant les options "Réorganiser" et "Ajouter des applications". Sélectionnez ces options de fonction pour réorganiser les applications de cette rangée ou pour ajouter une nouvelle application à cette rangée d'applications favorites.

Plus bas sur l'écran d'accueil, vous trouverez des chaînes supplémentaires affichées par genre ou par catégorie de contenu en continu.

Remarque : Les applications présentées dans l'image sont fournies à titre d'illustration uniquement et peuvent varier en fonction du pays d'installation.

# 5.2 Compte Google

Accédez à l'icône de votre profil dans le coin supérieur gauche et appuyez sur **OK**. Mettez l'icône de profil en surbrillance et appuyez sur **OK**. Vous pouvez ici modifier les paramètres de votre profil, ajouter un nouveau compte Google ou gérer des comptes existants.

| Geogle TV<br>Choose an account |  |
|--------------------------------|--|
| Thomson + Add account          |  |
| 26 Manage accounts             |  |

# 5.3 Applications

Sélectionnez l'onglet Apps sur l'écran d'accueil pour afficher les applications installées sur votre téléviseur. Mettez en surbrillance une barre de recherche pour saisir le nom d'une application que vous souhaitez installer à partir de Google Play Store.

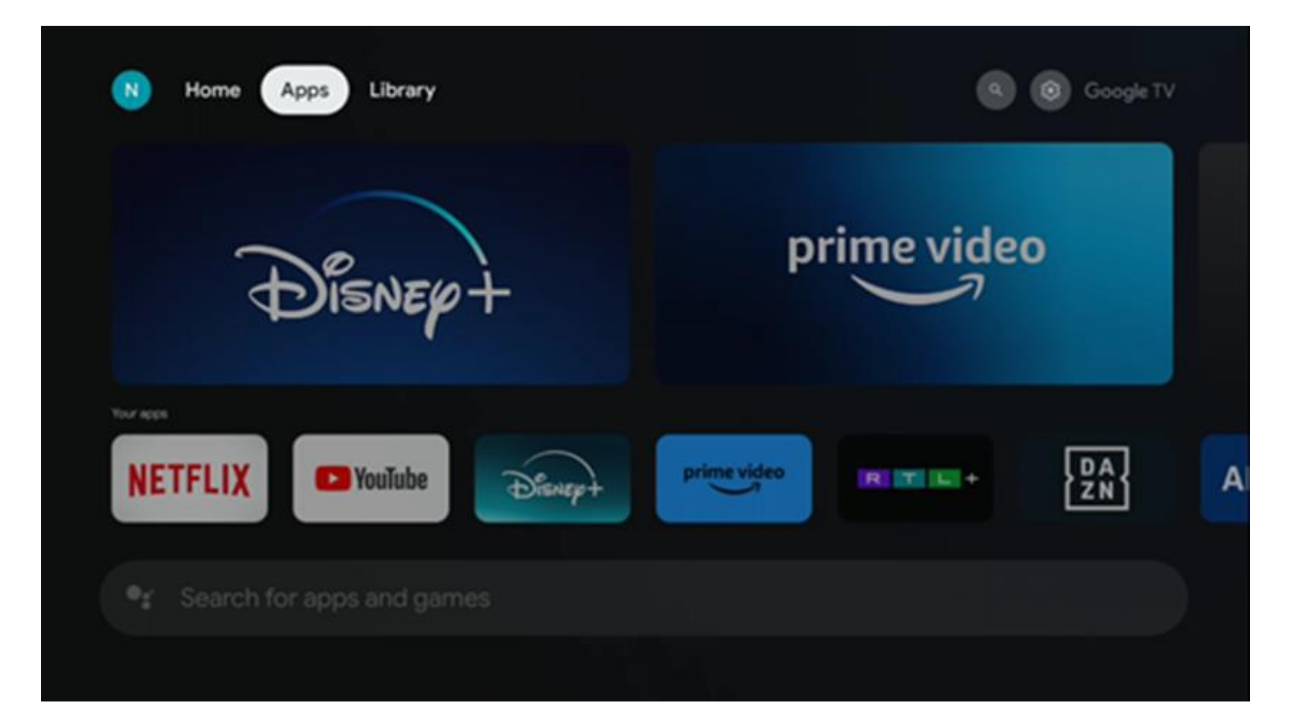

Remarque : certaines applications ne fonctionnent que sur votre propre réseau. Ces applications ne sont pas des services Internet ouverts, mais uniquement des solutions internes pour plusieurs téléviseurs au sein d'un même foyer. Le fonctionnement de ces applications peut donc être déterminé par votre téléviseur IP ou votre opérateur de réseau.

Certaines applications peuvent être téléchargées en fonction de la géolocalisation. Cela signifie que les applications dépendantes de la géolocalisation ne sont disponibles que dans le Google Play store conformément aux règles de géolocalisation et ne peuvent pas être téléchargées et installées dans d'autres pays.

Certaines applications disponibles pour les appareils mobiles tels que les téléphones portables et les tablettes ne peuvent pas être téléchargées sur les appareils Google TV pour des raisons juridiques.

# 5.4 Bibliothèque

Sélectionnez l'onglet Bibliothèque sur l'écran d'accueil pour lire le contenu en streaming que vous avez déjà acheté ou loué sur votre téléviseur ou sur des appareils mobiles tels que votre téléphone portable ou votre tablette en utilisant votre compte Google.

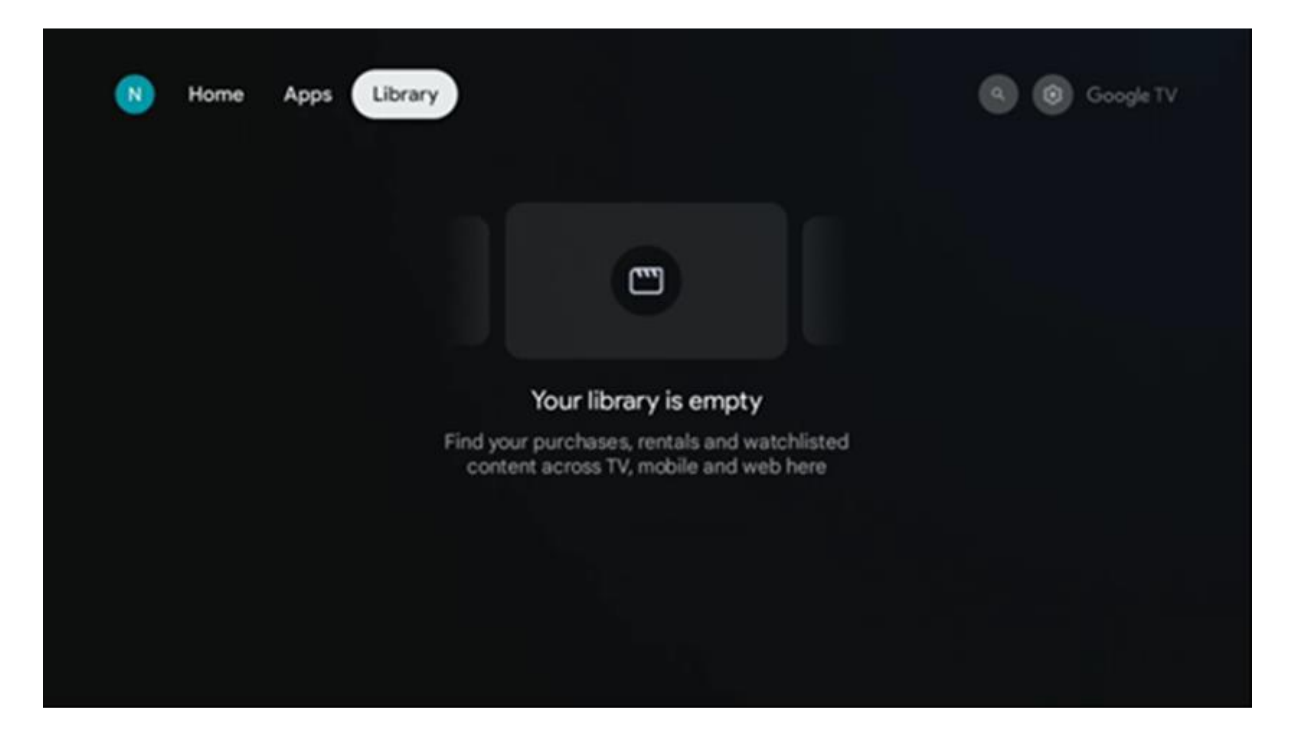

# 5.5 Champ de recherche de Google TV

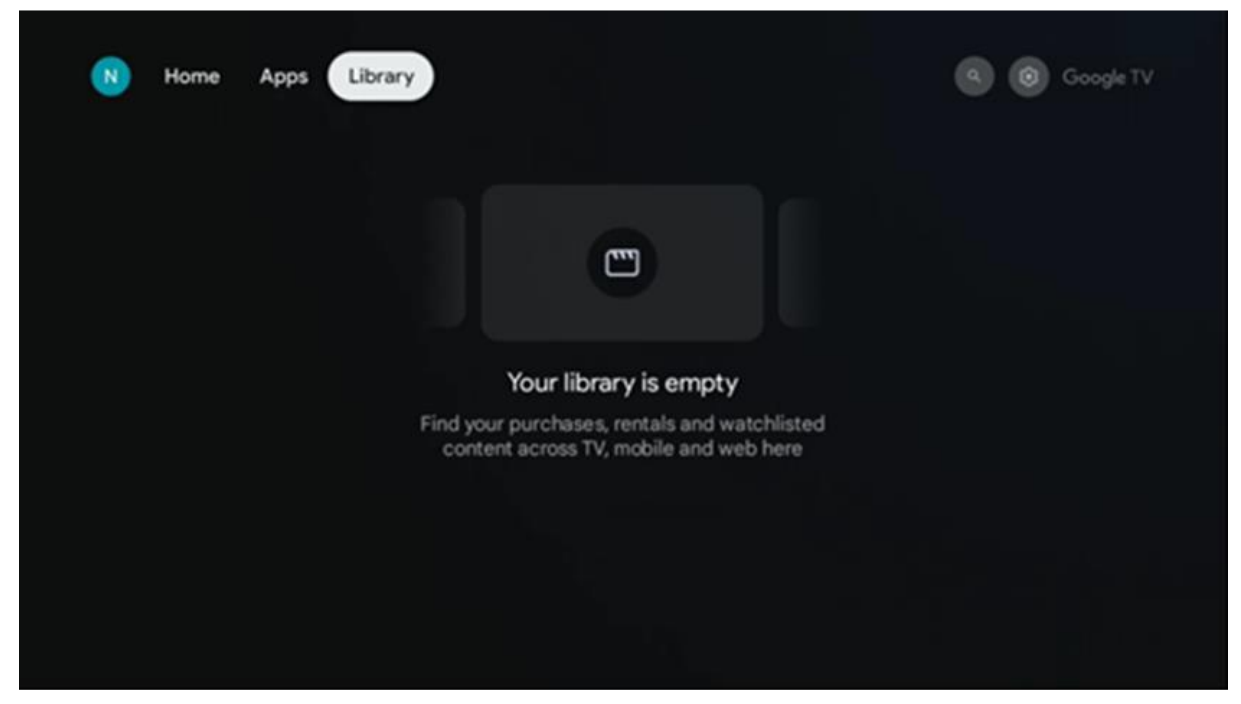

Les outils de recherche sont situés en haut à gauche de l'écran. Vous pouvez soit saisir un mot pour lancer une recherche à l'aide du clavier virtuel, soit effectuer une recherche vocale à l'aide du microphone intégré à votre télécommande. Déplacez le curseur sur l'option souhaitée et appuyez sur **OK** pour continuer.

**Recherche vocale** - Appuyez sur l'icône du microphone pour lancer la fonction de recherche vocale. Le champ de recherche vocale Google s'affiche en haut de l'écran. Posez votre question à Google et votre téléviseur vous répondra. Pour les termes de recherche locaux, il est important que la langue du menu du téléviseur soit réglée sur la langue locale.

**Recherche au clavier** - Sélectionnez la barre de recherche et appuyez sur **OK**. Le clavier virtuel de Google s'affiche à l'écran. Tapez la question à laquelle vous souhaitez obtenir une réponse.

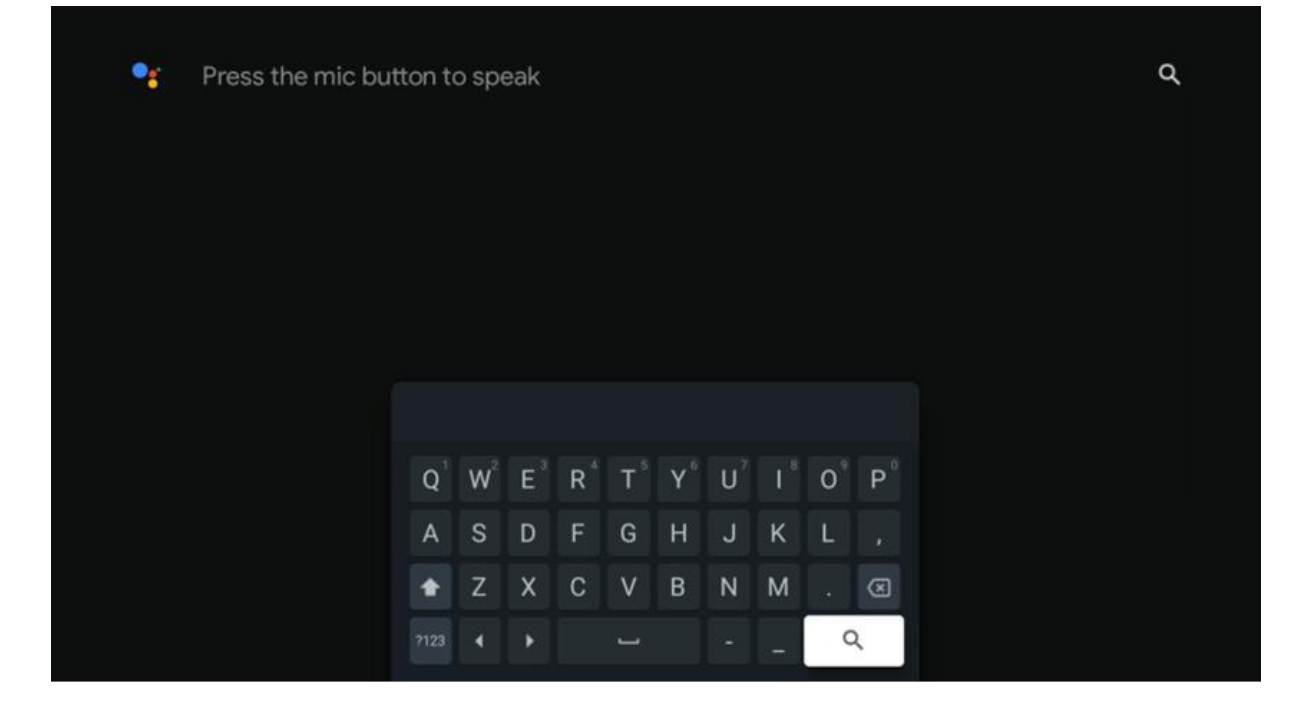

# 5.6 Notification

Le bouton de notification n'apparaît que lorsqu'il y a une ou plusieurs notifications non lues. Pour les vérifier, veuillez naviguer vers l'icône Paramètres, le sous-menu s'ouvrira. En bas du sous-menu, vous pourrez trouver toutes les dernières notifications.

# 6. Paramètres

Pour accéder à la liste complète des paramètres disponibles, accédez à l'écran d'accueil en appuyant sur le bouton (icône) **Accueil** et naviguez jusqu'à l'icône (icône) **Paramètres** dans le coin supérieur droit.

| T Home Apps Library | Fri, 22 Mar<br>09:02                                                         | 6                                                                                         |
|---------------------|------------------------------------------------------------------------------|-------------------------------------------------------------------------------------------|
|                     | Screensaver                                                                  | Inputs                                                                                    |
|                     | Picture                                                                      | B Sound                                                                                   |
|                     | œ Wi-Fi                                                                      | * Accessibility                                                                           |
|                     | Tip of                                                                       | the day                                                                                   |
|                     | One watchlist acro<br>Find all the mov<br>you've added to<br>single place un | es streaming services<br>ies and shows that<br>your watchlist in a<br>der the library tab |
|                     |                                                                              |                                                                                           |

Vous pouvez accéder aux paramètres du système en appuyant sur le bouton **Paramètres** de votre télécommande.

# 6.1 Entrées

Vous trouverez ici des informations sur les appareils connectés à l'entrée HDMI de votre Thomson PG55B et les options de fonctionnement HDMI-CEC.

| Inputs | Inputs                                                                                                    |
|--------|----------------------------------------------------------------------------------------------------|
| Inputs | STANDBY INPUT         HDMI         HDMI         CONSUMER ELECTRONIC CONTROL (CEC)         HDMI control         Allow the projector control of compatible<br>HDMI-connected devices         Device auto power off<br>Power off HDMI devices with the projector         Projector auto power on<br>Power on the projector with the HDMI devices         HDMI EDID version<br>Auto EDID |

**Entrée connectée :** Affichez la liste des appareils connectés à la connexion HDMI de votre projecteur. Vous pouvez renommer la connexion ou attribuer un nom d'appareil individuel à une connexion spécifique.

Entrées en attente : Affiche la liste des entrées HDMI disponibles.

Entrée non connectée : Affiche les connexions auxquelles aucun appareil n'est connecté.

#### Contrôle électronique du consommateur (CEC)

Grâce à la fonction CEC de votre Thomson PG55B, vous pouvez commander un appareil connecté à l'aide de la télécommande du projecteur. Cette fonction utilise HDMI CEC (Consumer Electronics Control) pour communiquer avec les appareils connectés. Les appareils doivent prendre en charge HDMI CEC et doivent être reliés à une connexion HDMI.

Le projecteur est livré avec la fonction CEC activée. Assurez-vous que tous les paramètres CEC sont correctement configurés sur l'appareil CEC connecté. La fonctionnalité CEC porte des noms différents selon les appareils. La fonction CEC peut ne pas fonctionner avec tous les appareils. Si vous connectez un appareil prenant en charge la fonction HDMI CEC à votre projecteur, la source d'entrée HDMI correspondante sera renommée avec le nom de l'appareil connecté.

Pour utiliser l'appareil CEC connecté, sélectionnez la source d'entrée HDMI correspondante dans le menu Input sur l'écran d'accueil. Ou appuyez sur le bouton **Input** et sélectionnez la source d'entrée correspondante dans la liste. Pour mettre fin à cette opération et contrôler à nouveau le projecteur via la télécommande, appuyez sur le bouton **Home** de la télécommande.

La télécommande du projecteur est automatiquement capable de contrôler l'appareil une fois que la source HDMI connectée a été sélectionnée. Cependant, toutes les touches ne sont pas transmises à l'appareil. Seuls les appareils qui prennent en charge la fonction de télécommande CEC répondront à la télécommande du projecteur.

**Contrôle HDMI Activé/Désactivé :** Permet au projecteur de contrôler les appareils HDMI.

Device auto power Off : éteint les appareils HDMI avec le projecteur.

Mise sous tension automatique du projecteur : Allume le téléviseur avec l'appareil HDMI.

**Liste des appareils CEC :** Affiche les appareils qui prennent en charge la fonction HDMI et qui sont connectés à votre téléviseur.

# 6.2 Projecteur

#### 6.2.1 Mise au point

**Mise au point automatique :** En sélectionnant cet élément de menu, votre projecteur ajustera automatiquement son objectif pour vous fournir la meilleure qualité d'image sur la surface projetée.

Remarque : L'efficacité de la mise au point automatique dépend de la lumière environnante et de la surface projetée.

**Mise au point manuelle :** En sélectionnant la mise au point manuelle, vous pourrez régler vous-même la mise au point de l'objectif en fonction de vos préférences. Vous pouvez également procéder à un réglage manuel en cliquant sur le bouton **OK** au cours du processus de mise au point automatique, lorsqu'une notification correspondante s'affiche.

**Avancé :** lci, vous pouvez activer/désactiver la mise au point automatique au démarrage, ce qui est recommandé si la configuration manuelle préférée a été effectuée. Vous pouvez également activer/désactiver la mise au point automatique après un déplacement.

| Projector               | Focus                                                |
|-------------------------|------------------------------------------------------|
| Focus                   | Auto focus<br>Automatically adjust the image clarity |
| 1 Image Correction      | Manual Focus<br>Manually adjust the image clarity    |
| Bluetooth Speaker Mode  | Advanced                                             |
| Advanced Settings     ■ |                                                      |
| Battery<br>0%           |                                                      |
|                         |                                                      |

# 6.2.2 Correction de l'image

**Correction automatique de la distorsion trapézoïdale :** Corrige automatiquement l'alignement de l'image pour un affichage rectangulaire droit.

**Correction manuelle de la distorsion trapézoïdale :** Ajuste manuellement l'image en fonction de vos préférences. Vous pouvez procéder à un réglage manuel en appuyant sur le bouton **OK** pendant la correction automatique de la distorsion trapézoïdale.

**Zoom et décalage :** Réduit proportionnellement la taille de l'écran. Le rapport d'aspect de l'écran reste le même (16:9). Lorsque la taille de l'écran est inférieure à 100 %, il est possible de repositionner l'image projetée.

**Réinitialiser l'image par défaut :** Réinitialise tous les réglages de l'image et effectue une correction automatique de la distorsion trapézoïdale.

**Avancé :** lci, vous pouvez activer/désactiver la correction automatique du trapèze au démarrage, ce qui est recommandé si la configuration manuelle préférée a été effectuée. Vous pouvez également activer/désactiver la correction automatique du trapèze après le déplacement.

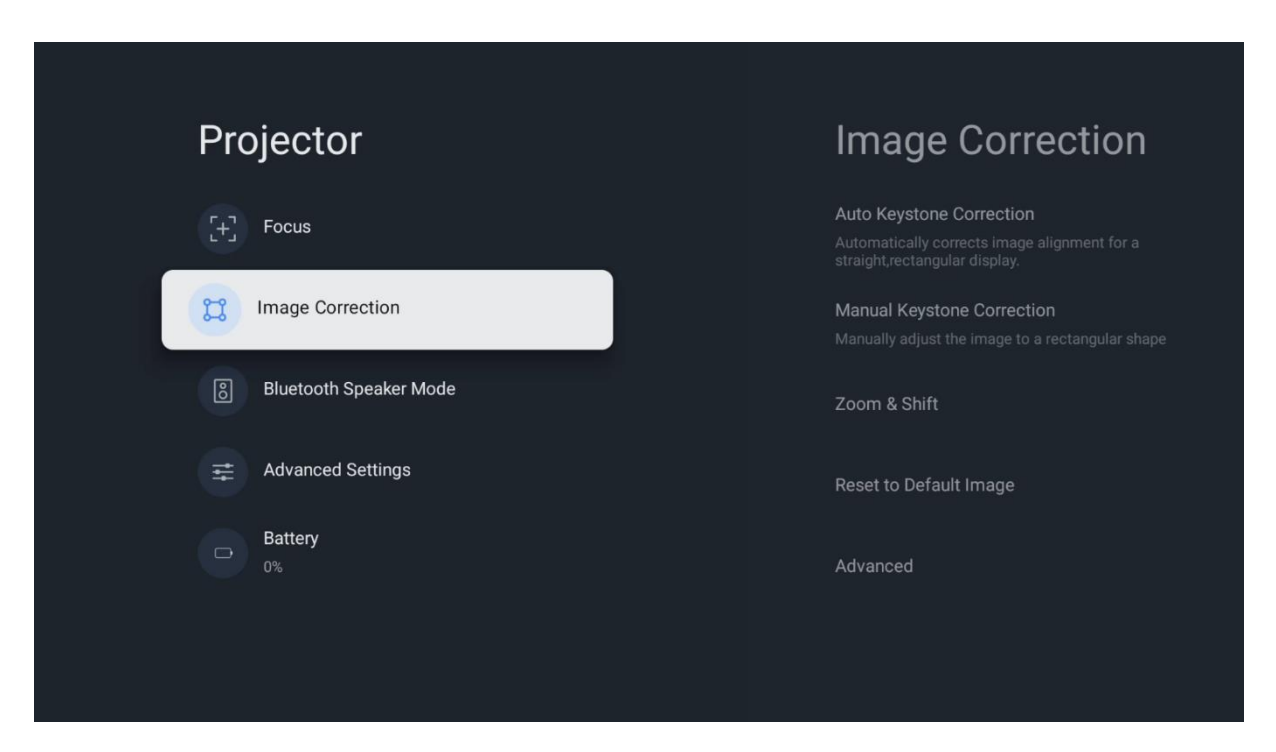

#### 6.2.3 Mode haut-parleur Bluetooth

Lorsque le mode haut-parleur Bluetooth est sélectionné, l'écran contenant les instructions et le nom de l'appareil s'affiche. Accédez aux paramètres Bluetooth de l'appareil que vous souhaitez connecter au projecteur.

Lorsque votre appareil est connecté à Thomson PG55B en mode haut-parleur Bluetooth, vous devriez entendre " Connexion Bluetooth réussie " en guise de confirmation. Vous pouvez ensuite utiliser le projecteur comme un haut-parleur pour écouter de la musique.

Pour quitter le mode haut-parleur Bluetooth, appuyez sur le bouton **Retour** de la télécommande du projecteur et maintenez-le enfoncé pendant 2 secondes. Le projecteur devrait alors revenir au mode Google TV.

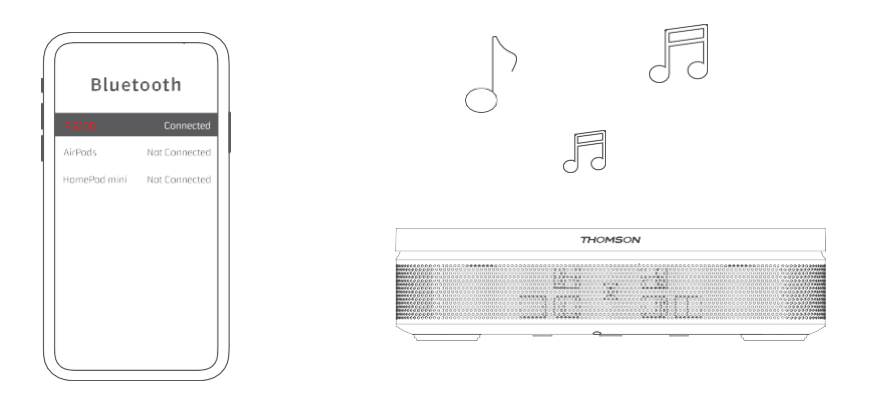

#### 6.2.4 Paramètres avancés

**Protection intelligente des yeux :** Afin d'éviter tout dommage accidentel à la vue de l'utilisateur, Smart Eye Protection réduit automatiquement l'écran lorsque la présence d'une personne ou d'un objet est détectée à proximité de l'objectif. Thomson recommande vivement de laisser ce paramètre activé.

**Mode de projection :** Sélectionnez un mode de projection, qui affecte la façon dont vous voyez l'écran de projection en fonction de la position et du montage du projecteur.

**Télécommande :** Le niveau de la batterie et la version du logiciel de la télécommande sont affichés ici.

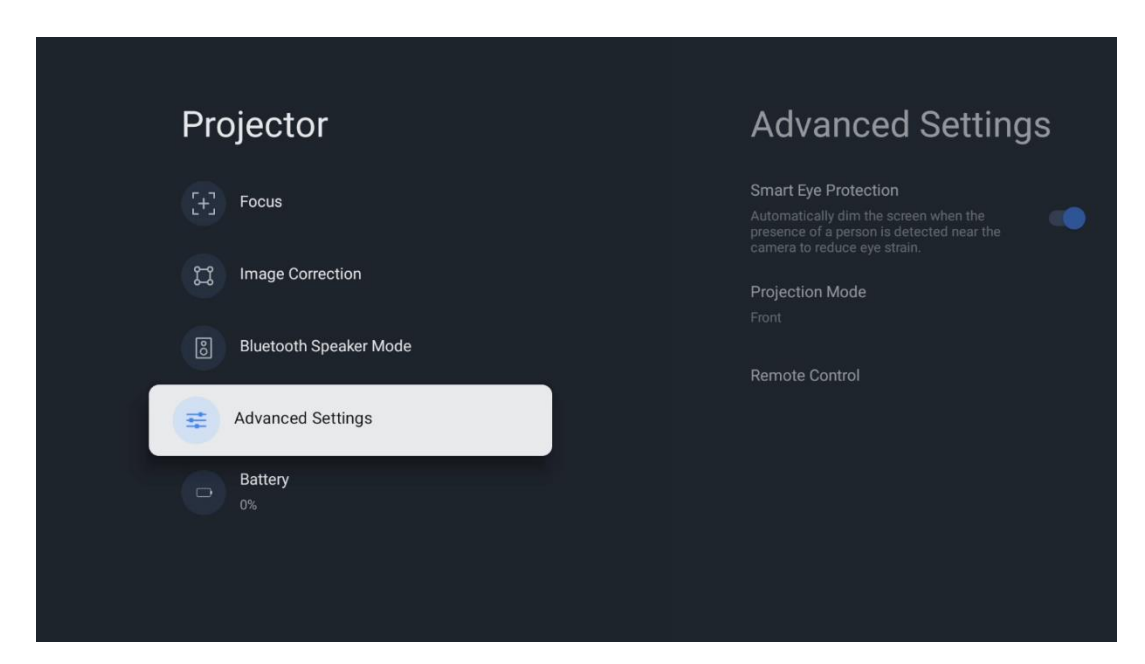

#### 6.2.5 Pile

Indicateur de niveau de batterie du projecteur Thomson PG55B.

| Projector                |  |
|--------------------------|--|
| [+] Focus                |  |
| Image Correction         |  |
| 8 Bluetooth Speaker Mode |  |
| Advanced Settings        |  |
| D% Battery               |  |
|                          |  |
|                          |  |

# 6.3 Affichage et son

Permet de régler les paramètres de l'image, de l'écran, du son et de la sortie audio.

| Settings                                                     | Display and sound |
|--------------------------------------------------------------|-------------------|
| GENERAL SETTINGS                                             | Picture           |
| Projector                                                    | Screen Sound      |
| Display and sound<br>Picture, screen, sound                  | Audio output      |
| Network and Internet     Streamview     Accounts and sign-in |                   |
| Privacy                                                      |                   |

#### 6.3.1 Image

**Luminosité :** Sélectionnez le mode de luminosité parmi Standard, ECO, Bright et Auto. Notez qu'en mode ECO, le projecteur consomme le moins de batterie. Nous recommandons d'utiliser le mode Auto, qui ajuste la luminosité en fonction de la lumière environnante.

**Mode image :** Sélectionnez les préréglages Standard, Vivid, Movie et Natural. Vous pouvez également sélectionner Personnalisé et régler la qualité de l'image selon vos préférences. Nous recommandons aux utilisateurs avancés d'utiliser les paramètres personnalisés.

**Mode jeu :** Ajuste la qualité de l'image et la réactivité de la projection pour une meilleure expérience de jeu. Cette fonction n'est disponible que lorsque l'entrée HDMI est connectée et active.

**Réinitialiser les paramètres par défaut :** Réinitialise tous les paramètres d'image aux valeurs par défaut.

| Picture      |   |       |            | ٩          | Google TV   |
|--------------|---|-------|------------|------------|-------------|
| Brightness   |   | iore  |            |            |             |
| PICTURE MODE |   |       |            |            |             |
| Standard     | 0 |       |            |            | Documentary |
| Vivid        | 0 |       |            |            |             |
| Movie        | 0 | ntasy | Game Shows | Historical |             |
| Natural      | 0 |       | Romance    |            |             |
| Custom       | ۲ |       |            |            |             |

#### 6.3.2 Son

**Mode son :** Permet de choisir entre les préréglages du son Standard, Film, Musique et Sport.

**Sons du système :** Permet d'activer/désactiver les sons du système, notamment lorsque vous naviguez dans le menu ou que vous recevez des notifications.

**Paramètres experts :** Avec le contrôle automatique du volume, vous pouvez régler le projecteur pour qu'il atténue automatiquement les différences soudaines de volume, par exemple au début des publicités ou lorsque vous passez d'une application à l'autre. Sélectionnez cette option et appuyez sur le bouton **OK** pour l'activer ou la désactiver.

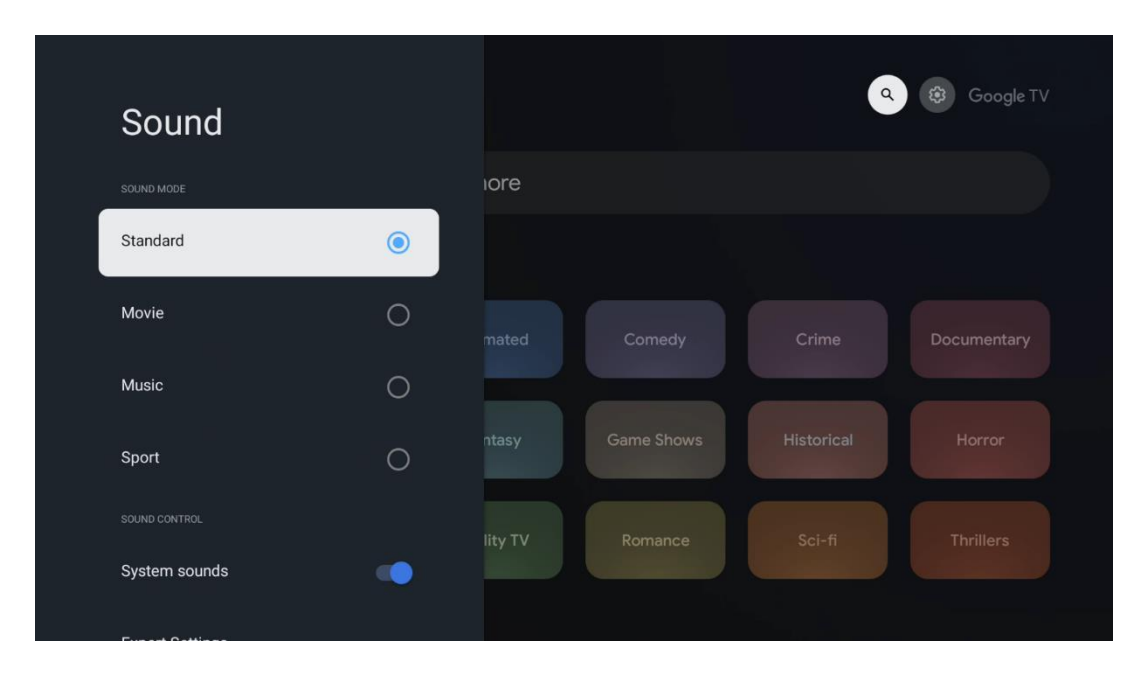

#### 6.3.3 Sortie audio

**Sortie numérique :** Définissez la préférence de sortie du son numérique. Les options Auto, Bypass, PCM, Dolby Digital Plus et Dolby Digital sont disponibles. Mettez en surbrillance l'option que vous préférez et appuyez sur **OK** pour la définir.

Délai de sortie numérique : Vous pouvez régler ici le retard de la valeur de retard SPDIF.

| Audio output              |       |            |            | Google T    |
|---------------------------|-------|------------|------------|-------------|
| Digital output<br>Auto    | iore  |            |            |             |
| Digital output delay<br>0 |       |            |            |             |
|                           |       | Comedy     |            | Documentary |
|                           | ntasy | Game Shows | Historical |             |
|                           |       | Romance    | Sci-fi     |             |
|                           |       |            |            |             |

# 6.4 Réseau et Internet

Vous pouvez configurer les paramètres réseau de votre téléviseur à l'aide des options de ce menu.

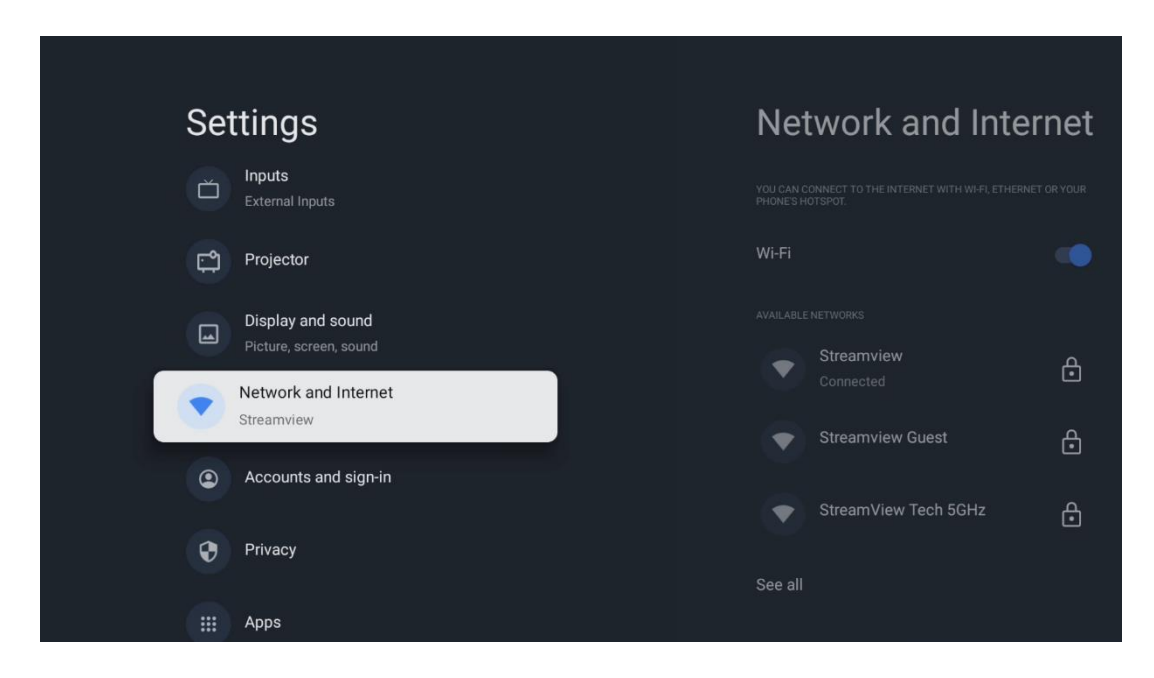

# Wi-Fi On/Off

Permet d'activer ou de désactiver la fonction LAN sans fil (WLAN).

#### 6.4.1 Choisir les réseaux disponibles

Lorsque la fonction Wi-Fi est activée, les réseaux sans fil disponibles sont répertoriés. Mettez en surbrillance Voir tout et appuyez sur **OK** pour voir tous les réseaux. Sélectionnez-en un et appuyez sur **OK** pour vous connecter. Si le réseau est protégé par un mot de passe, il peut vous être demandé d'entrer un mot de passe pour vous connecter au réseau sélectionné.

#### 6.4.2 Autres options

Ajouter un nouveau réseau : Ajouter des réseaux avec des SSID cachés.

**Économiseur de données :** Ajuste automatiquement la qualité vidéo pour utiliser moins de données mobiles. Il surveille et limite le trafic réseau.

**Utilisation des données et alertes :** Affiche la quantité de données utilisées par jour et vous permet de définir des alertes de données.

**Balayage toujours disponible :** Vous pouvez laisser le service de localisation et d'autres applications rechercher des réseaux, même lorsque la fonction Wi-Fi est désactivée. Appuyez sur OK pour l'activer ou la désactiver.

#### 6.4.3 Ethernet

**Connecté / Non connecté :** Affiche l'état de la connexion internet via Ethernet, les adresses IP et MAC.

**Paramètres du proxy :** Définissez manuellement un proxy HTTP pour le navigateur. Ce proxy ne peut pas être utilisé par d'autres applications.

Paramètres IP : Configurez les paramètres IP de votre téléviseur.

#### 6.4.4 Autres

**Politique de confidentialité du réseau :** Lire la politique de confidentialité du réseau et l'accepter ou la refuser.

Config. réveil :

WoW : Activer ou désactiver la fonction Wake on WLAN. Cette fonction vous permet d'allumer ou de réveiller votre téléviseur via un réseau sans fil.

WoL : Active et désactive la fonction Wake on LAN. Cette fonction vous permet d'allumer ou de réveiller votre téléviseur via le réseau.

# 6.5 Comptes et connexion

**Compte Google TV :** Cette option sera disponible si vous vous êtes connecté à votre compte Google. Vous pouvez verrouiller les préférences de votre compte, configurer vos préférences de synchronisation des données, gérer vos paiements et vos achats, ajuster les paramètres de Google Assistant, activer le mode Apps uniquement et supprimer le compte de votre téléviseur.

Ajouter un compte : Ajoutez un nouveau compte en vous y connectant.

**Ajouter un enfant :** Ajoutez un compte adapté aux enfants et doté d'une protection parentale.

| Sottingo                                    | Accounts and sign in |
|---------------------------------------------|----------------------|
| Settings                                    | Accounts and sign-in |
| Projector                                   |                      |
| Display and sound<br>Picture, screen, sound | Thomson Vienna       |
| Network and Internet<br>Streamview          | + Add an account     |
| Accounts and sign-in                        | + Add a child        |
| Privacy                                     |                      |
| HI Apps                                     |                      |
| C System                                    |                      |

# 6.6 Confidentialité

Modifiez et ajustez vos paramètres de confidentialité et les autorisations des applications.

| Se | ttings                                      | Privacy               |
|----|---------------------------------------------|-----------------------|
|    | Display and sound<br>Picture, screen, sound | DEVICE SETTINGS       |
|    | Network and Internet<br>Streamview          | Location              |
| •  | Accounts and sign-in                        | Usage & diagnostics   |
| 0  | Privacy                                     | Ads                   |
|    | Anns                                        | ACCOUNT SETTINGS      |
|    |                                             | Google Assistant      |
| D  | System                                      | Payment and purchases |
| Ť  | Accessibility                               | APP SETTINGS          |

#### Paramètres de l'appareil :

- **Localisation :** Indiquez si Google peut collecter des données de localisation en fonction de votre Wi-Fi. Il est important que vous communiquiez votre position à Google, car l'installation de nombreuses applications dépend de la géolocalisation. L'installation de certaines applications de diffusion en continu n'est possible qu'en fonction des règles de géolocalisation.

- Utilisation et diagnostic : Envoi automatique d'informations de diagnostic à Google.
- **Annonces :** Indiquez si Google est autorisé à collecter des données d'utilisation et de diagnostic et à vous proposer des annonces personnalisées.

#### Paramètres du compte :

- **Assistant Google :** sélectionnez votre compte actif, affichez les autorisations, sélectionnez les applications à inclure dans les résultats de recherche, activez le filtre de recherche sécurisé et affichez les licences open-source.

- Paiement et achats : Configurez les paramètres de paiement et d'achat de Google.

#### Paramètres de l'application :

- **Accès spécial aux applications :** Sélectionnez les applications qui peuvent avoir accès à vos informations et qui disposent d'un accès spécial.

- **Sécurité et restrictions :** Vous pouvez utiliser les options de ce menu pour autoriser ou restreindre l'installation d'applications provenant de sources autres que le Google Play Store. Réglez les options de manière à ce que votre projecteur n'autorise pas ou mette en garde contre l'installation d'applications susceptibles de causer de graves problèmes.

# 6.7 Applications

Utilisez les options de ce menu pour gérer les applications installées sur votre projecteur.

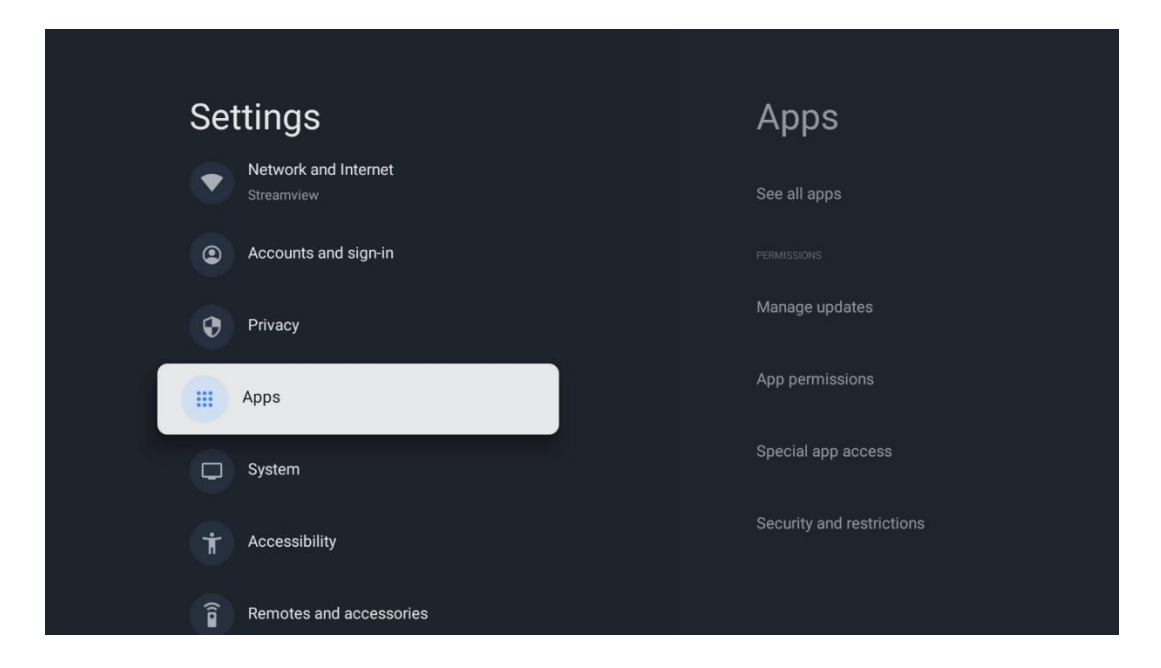

**Applications récemment ouvertes :** Les applications récemment ouvertes sont affichées ici.

**Voir toutes les applications :** Sélectionnez Voir toutes les applications et appuyez sur **OK** pour afficher une liste complète de toutes les applications installées sur votre Thomson PG55B. Vous pourrez également voir l'espace de stockage occupé par chaque application. À partir de là, vous pouvez vérifier les versions des applications, démarrer ou forcer l'arrêt de leur fonctionnement, désinstaller les applications téléchargées, vérifier les autorisations et les activer ou les désactiver, gérer les notifications, effacer les données et le cache, et bien plus encore. Il suffit de sélectionner une application et d'appuyer sur **OK** pour accéder aux options disponibles.

Permissions : Gérer les autorisations et certaines autres fonctionnalités des applications.

- **Permissions des applications :** Les applications sont classées par catégorie de type d'autorisation. Vous pouvez activer/désactiver les autorisations pour les applications à partir de ces catégories.

- **Accès spécial à l'application :** Configurer les fonctionnalités de l'application et les autorisations spéciales.

- **Sécurité et restrictions :** Les options de ce menu vous permettent d'autoriser ou de restreindre l'installation d'applications provenant de sources autres que le Google Play Store. Réglez le projecteur pour qu'il interdise l'installation d'applications susceptibles de nuire ou qu'il émette un avertissement avant leur installation.

# Settings System Accounts and sign-in About Privacy Privacy Date and time Apps Language Language System Keyboard Coord Coord Storage Remotes and accessories Ambient mode Power and energy

# 6.8 Système

# 6.8.1 À propos de

Vous trouverez ici des informations sur le matériel et les logiciels de votre projecteur, ainsi que sur le système d'exploitation Android et la version ESN de Netflix.

- **Mise à jour du système :** Sélectionnez cette option de menu et appuyez sur **OK** sur votre télécommande pour vérifier si une mise à jour logicielle est disponible pour votre projecteur.
- Nom de l'appareil : Sélectionnez cette option de menu et appuyez sur OK sur votre télécommande pour modifier le nom ou attribuer un nom personnalisé à votre projecteur. Ceci est important car votre projecteur doit être correctement identifié dans votre réseau ou lors de l'exécution de la fonction Google Cast.
- **Réinitialiser :** Sélectionnez cette option de menu pour réinitialiser votre projecteur aux paramètres d'usine et le réinstaller.

- **Statut :** Dans ce menu, vous trouverez les informations matérielles de votre projecteur telles que l'adresse IP, l'adresse MAC, l'adresse Bluetooth, le numéro de série et le temps de fonctionnement.
- Informations légales : Dans ce menu, vous trouverez les informations légales de votre projecteur.
- **Modèle :** Affiche le modèle de votre projecteur.
- Android TV OS version : Indique la version du système d'exploitation installée dans votre projecteur.
- **Niveau du patch de sécurité d'Android TV OS :** Affiche la date du correctif de sécurité installé dans votre projecteur.

| About                                       |  |
|---------------------------------------------|--|
| System update                               |  |
| Device name                                 |  |
| Thomson Sirius PG55B                        |  |
| Reset                                       |  |
| Status                                      |  |
| Network, serial numbers and other informati |  |
| Legal information                           |  |
| Model                                       |  |
| Thomson Sirius PG558                        |  |
| Android TV OS version                       |  |

#### 6.8.2 Date et heure

Réglez la date et l'heure sur votre projecteur. Ces données peuvent être mises à jour automatiquement via le réseau. Réglez-les en fonction de votre environnement et de vos préférences. Désactivez l'option Date et heure automatiques si vous souhaitez modifier la date ou l'heure manuellement. Réglez ensuite les options de date, d'heure, de fuseau horaire et de format d'heure.

| Date and time<br>Automatic date & time<br>Use network-provided time | Automatic date & time |
|---------------------------------------------------------------------|-----------------------|
| Set date<br>16 June 2025                                            | O off                 |
|                                                                     |                       |
| Set time zone<br>GMT+02:00 Central European Summer Time             |                       |
| Use 24-hour format                                                  |                       |
|                                                                     |                       |
|                                                                     |                       |

# 6.8.3 Langue

Réglez la langue du menu de votre projecteur.

| System           | Language                  |
|------------------|---------------------------|
| (i) About        | C English (Australia)     |
| O Date and time  | C English (Canada)        |
| Language         | C English (India)         |
| Gboard           | English (United Kingdom)  |
| 🗮 Storage        | C English (United States) |
| Ambient mode     | Español (España)          |
| Power and energy | Español (Estados Unidos)  |

## 6.8.4 Clavier

Sélectionnez votre type de clavier virtuel et gérez les paramètres du clavier.

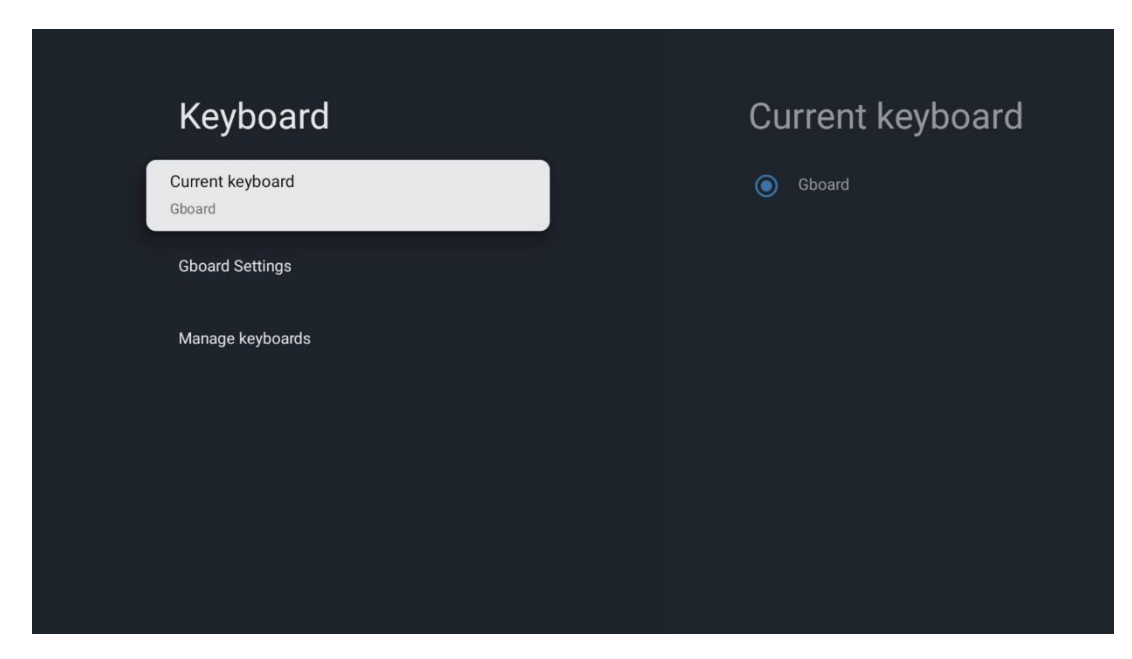

#### 6.8.5 Stockage

L'état de l'espace de stockage total du projecteur et des appareils connectés, le cas échéant, s'affiche ici. Pour afficher des informations détaillées sur l'utilisation, mettez en surbrillance la partition de stockage interne ou l'appareil connecté de stockage externe et appuyez sur **OK**. Les options d'éjection et de formatage des périphériques de stockage connectés sont également affichées.

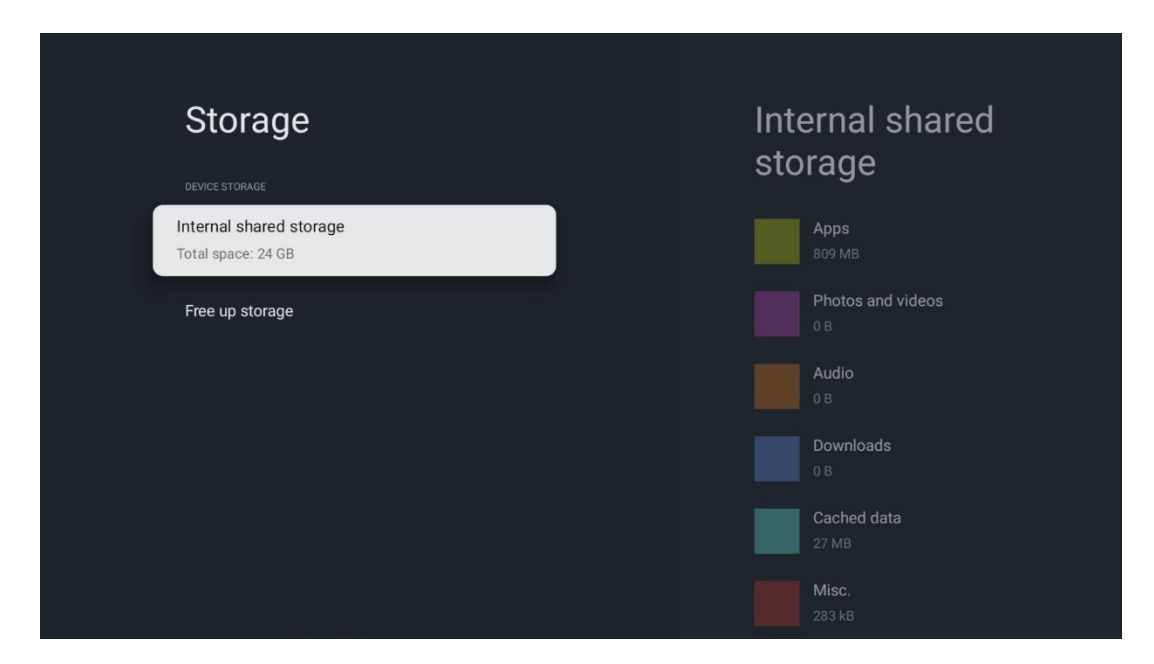

#### 6.8.6 Mode ambiant

Le mode ambiant de Thomson PG55B est une fonction qui transforme l'écran du projecteur en cadre photo numérique ou en écran d'art virtuel lorsqu'il n'est pas utilisé. Vous pouvez lancer manuellement ce mode dans cette section du menu.

- **Canaux** : Choisissez la source de photos ou d'images à afficher en mode ambiant.
- Autres réglages :
  - Affichez la météo en °C ou en °F. Vous pouvez choisir d'afficher les deux systèmes de degrés ou de ne pas afficher les degrés du tout.
  - Afficher ou masquer l'heure.
  - Ajustez les photos personnelles et les paramètres de Google Photos.
  - Régler la vitesse du diaporama.

| Am              | nbient mode                                                          |
|-----------------|----------------------------------------------------------------------|
| Start no        | w                                                                    |
| CHANNEL         | S                                                                    |
| 0               | Google Photos<br>A slideshow of selected memories will<br>be created |
| 0               | Art gallery<br>Curated images and artwork                            |
| 0               | Custom Al Art<br>Use generative Al to create your own<br>images      |
|                 |                                                                      |
| Weath<br>Show w | er<br>eather for your area                                           |
| <b></b>         |                                                                      |

#### 6.8.7 Alimentation et énergie

**Comportement à la mise sous tension** : Choisissez si vous souhaitez afficher l'écran d'accueil de Google TV ou la dernière source d'entrée utilisée après la mise sous tension de votre projecteur.

Alimentation et énergie : Réglez le temps d'inactivité, après lequel le projecteur s'éteint automatiquement.

#### Puissance :

- **Temps de veille :** Définissez une durée après laquelle le projecteur s'éteint et passe en mode veille automatiquement.
- Image désactivée : Sélectionnez cette option et appuyez sur OK pour éteindre l'écran. Appuyez sur n'importe quel bouton de la télécommande ou du projecteur pour rallumer l'écran. Lorsque l'écran projeté est éteint, vous pouvez toujours effectuer des opérations de base telles que Volume +/-, Muet et Veille à l'aide de la télécommande. Ces fonctions sont indépendantes de l'opération On/Off du projecteur.
- **Minuterie d'extinction :** Définissez une durée après laquelle le projecteur s'éteint automatiquement.

• **Veille automatique :** Définit la période d'inactivité après laquelle le projecteur doit automatiquement passer en mode veille.

#### Minuterie :

- Type d'heure de mise sous tension : Réglez votre projecteur pour qu'il s'allume de lui-même. Réglez cette option sur On ou Once pour pouvoir définir une minuterie de mise sous tension, et sur Off pour la désactiver. Si cette option est réglée sur Once, le projecteur ne s'allumera qu'une seule fois à l'heure que vous avez définie dans la fonction Auto Power On Time (Heure de mise sous tension automatique).
- **Durée de mise sous tension automatique :** Disponible si le type d'heure de mise sous tension est activé. Réglez l'heure souhaitée pour que votre projecteur se mette en veille à l'aide des boutons directionnels et appuyez sur **OK** pour enregistrer l'heure réglée.
- **Type d'heure de mise hors tension :** Réglez votre projecteur pour qu'il s'éteigne de lui-même. Réglez cette option sur On ou Once pour pouvoir définir une minuterie d'extinction, et sur Off pour la désactiver. Si l'option est réglée sur Une fois, le projecteur ne s'éteindra qu'une seule fois à l'heure que vous avez définie dans la fonction Heure d'extinction automatique.
- Heure de mise hors tension automatique : Disponible si le type d'heure de mise hors tension est activé. Réglez l'heure souhaitée pour que votre projecteur se mette en veille à l'aide des boutons directionnels et appuyez sur **OK** pour enregistrer l'heure définie.

| Power and energy   | Power-on behaviour    |
|--------------------|-----------------------|
| Power-on behaviour | Google TV home screen |
| Power and energy   | C Last used input     |
| Power              |                       |
| S Timer            |                       |
|                    |                       |
|                    |                       |

#### 6.8.8 Cast

Lorsque vous exécutez la fonction Google Cast à partir d'un appareil mobile qui se trouve sur le même réseau que votre Thomson PG55B, votre projecteur sera reconnu comme un appareil Google Cast et permettra à l'Assistant Google et à d'autres services de réveiller votre projecteur et de répondre aux appareils Google Cast connectés. Il sera possible de diffuser du contenu ou du contenu multimédia local depuis vos appareils mobiles vers votre projecteur.

Sélectionnez votre préférence pour la disponibilité de Google Cast. Trois options s'offrent à vous : **Toujours** - votre projecteur sera toujours visible par les autres appareils qui prennent en charge cette fonctionnalité (même s'il est en mode veille et que l'écran est éteint). **Pendant la diffusion** - Votre projecteur ne sera visible que lorsque vous utilisez la fonction Google Cast.

| Cast                                                                                                    |
|----------------------------------------------------------------------------------------------------|
|                                                                                                    |
| Let others control your cast media<br>Show a notification on all Android devices connected<br>to your Wi-Fi and let them control media casting to this<br>device |
| Always                                                                                                    |
| While casting                                                                                                    |
| O Never                                                                                                    |
|                                                                                                    |
| Serial number<br>TQEp8RqlcORB3Rd5uSZW                                                                                                    |

Jamais - Votre projecteur ne sera pas visible par les autres appareils.

## 6.8.9 Google

Vérifiez si des mises à jour du service système sont disponibles.

#### 6.8.10 Sons du système

Activer ou désactiver les sons du système.

#### 6.8.11 Redémarrer

Redémarrer votre projecteur.

# 6.9 Accessibilité

Activer ou désactiver les sous-titres, régler la langue et la taille du texte et choisir un style de sous-titres. Activer ou désactiver le texte à fort contraste.

Activez ou désactivez la fonction de synthèse vocale de Google. Cette fonction vocalise automatiquement le texte affiché à l'écran. C'est une fonction utile pour les personnes ayant des problèmes de vue. Dans cette section du menu, vous pouvez régler les paramètres de la synthèse vocale, tels que la vitesse d'élocution et la langue par défaut.

| Settings                | Accessibility          |
|-------------------------|------------------------|
| Privacy                 | SCREEN READERS         |
| H Apps                  |                        |
| C System                | Text to speech         |
| Accessibility           | Accessibility shortcut |
| Remotes and accessories | Switch Access          |
| Help and feedback       |                        |
|                         | Captions               |

# 6.10 Télécommandes et accessoires

Connectez vos périphériques Bluetooth, tels qu'une barre de son, un casque, des hautparleurs Bluetooth, une souris et un clavier, ou une manette de jeu, à votre Thomson PG55B.

- Mettez l'appareil que vous souhaitez connecter en mode d'appairage.
- Sélectionnez l'option de menu Appairer l'accessoire et appuyez sur le bouton OK de la télécommande pour lancer la recherche de périphériques Bluetooth en mode d'appairage.
- Les appareils disponibles seront reconnus et affichés dans une liste.
- Sélectionnez l'appareil souhaité dans la liste et appuyez sur **OK** pour lancer le processus d'appairage avec le projecteur.
- Lorsque le processus d'appairage est terminé, les appareils connectés par Bluetooth sont répertoriés dans la liste des accessoires.

|    |                                                                                                    | Thomson 4K Smart TV |
|----|----------------------------------------------------------------------------------------------------|---------------------|
|    |                                                                                                    |                     |
| *) | Searching for<br>accessories<br>Before pairing your Bluetooth devices, make<br>sure that they're in pairing mode.<br>To start pairing a remote, hold ( ) until<br>you see the light pulsing on the remote. |                     |
|    |                                                                                                    |                     |

# 7. Lecture multimédia (MMP)

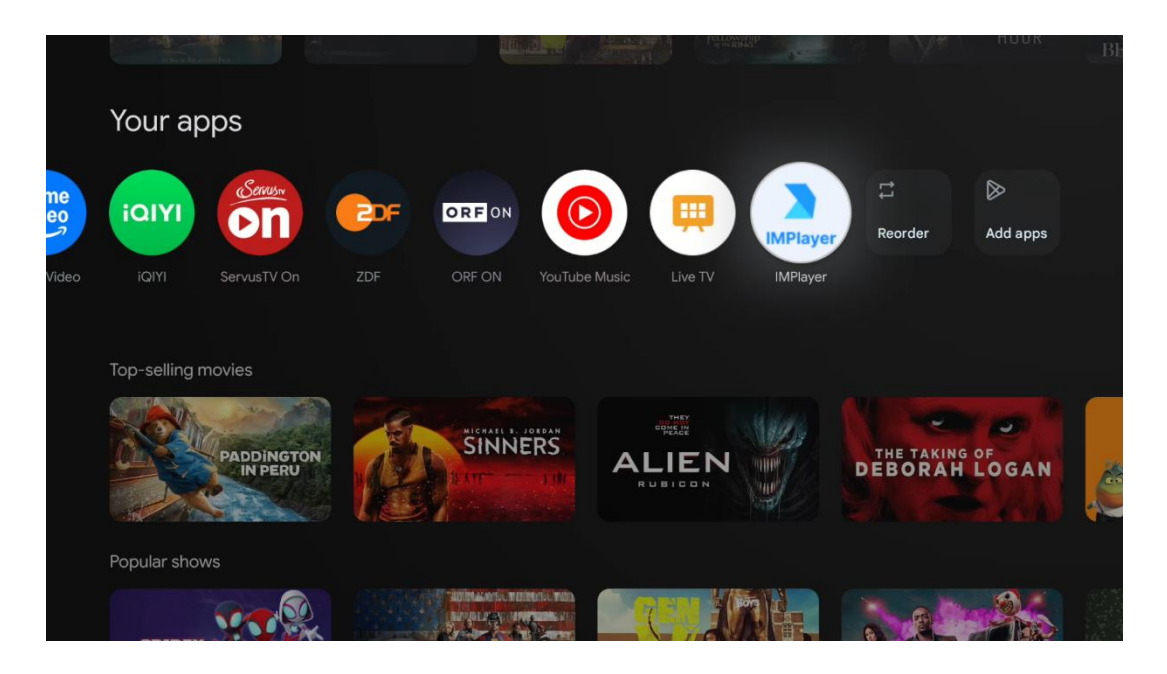

#### Utilisation des périphériques de stockage USB externes

Connectez un lecteur USB externe (lecteur flash USB ou disque dur externe) au port USB-A du projecteur Thomson PG55B.

Lorsque vous vous connectez au périphérique de stockage USB, appuyez sur le bouton pour afficher les options. Vous pouvez lire le contenu multimédia stocké sur le périphérique de stockage ou augmenter la capacité de stockage interne du projecteur Thomson PG55B.

#### Lecture de fichiers multimédias à partir du périphérique de stockage externe

Téléchargez une application de lecture multimédia. Démarrez l'application installée et sélectionnez le fichier que vous souhaitez lire.

#### Augmentez la capacité de stockage interne du projecteur Thomson PG55B :

Après avoir connecté le périphérique de stockage USB, appuyez sur le bouton Accueil de la télécommande>>Sélectionnez l'icône des paramètres>>Sélectionnez la notification du lecteur flash USB approprié [Sélectionner pour la configuration]>>Sélectionnez l'option "Définir comme périphérique de stockage" et suivez les instructions à l'écran.

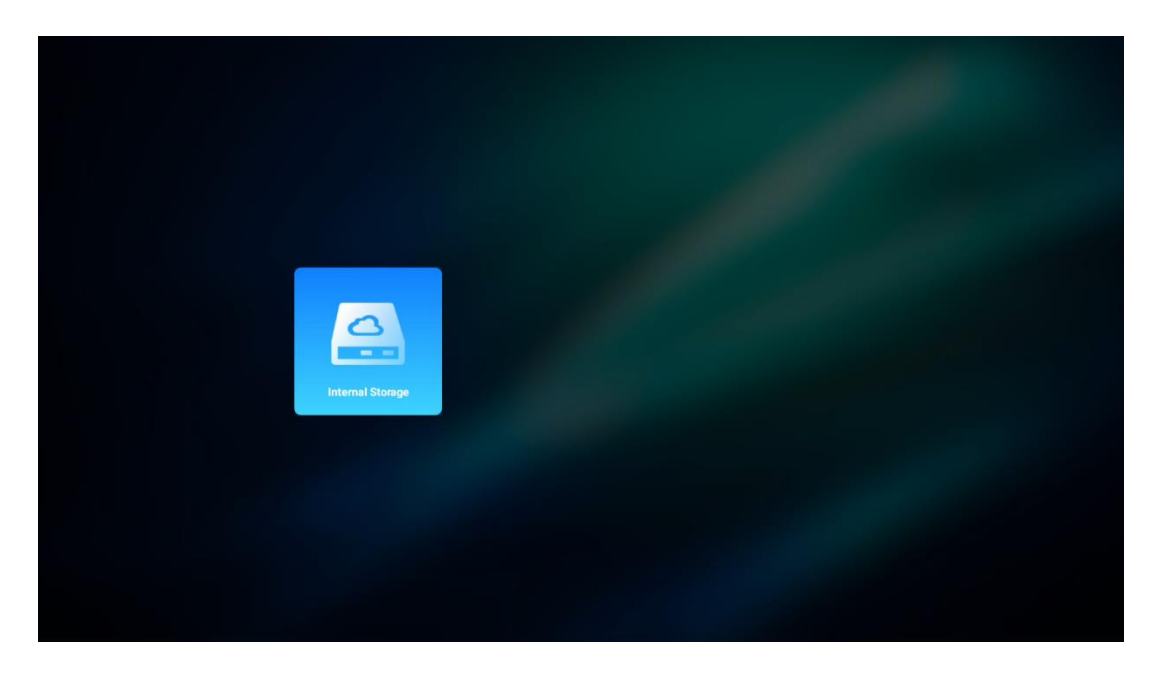

Vous pouvez également effectuer la même procédure via le menu Réglages. Réglages / Système / Mémoire / Support de données / Supprimer et formater la mémoire de l'appareil.

Remarque : Le périphérique de stockage USB connecté doit être formaté en FAT32 ou exFAT.

# 8. Résolution des problèmes

#### 1. Pas de sortie audio

- a. Vérifiez si le projecteur est en sourdine. Si c'est le cas, appuyez à nouveau sur la touche [Mute] pour rétablir le son du projecteur.
- b. Vérifiez si l'interface du projecteur "HDMI ARC" ou Bluetooth est connectée à un appareil audio externe.

#### 2. Pas de sortie d'image

- a. Appuyez sur le bouton [Power] à l'arrière du projecteur. Le voyant d'alimentation s'allume si le projecteur entre correctement en mode de projection.
- b. Assurez-vous que l'adaptateur d'alimentation a la puissance de sortie spécifiée.

#### 3. Pas de réseau

- a. Entrez dans [Réglage] via [Tableau de bord] et vérifiez l'état de la connexion Internet dans l'option réseau.
- b. Assurez-vous que le câble réseau est correctement inséré dans l'interface "LAN" du projecteur.
- c. Assurez-vous que le routeur est correctement configuré.

#### 4. Image floue

a. Ajustez la mise au point ou la correction du trapèze du projecteur.

- b. Assurez-vous que la distance de projection se situe dans la plage focale effective du projecteur.
- c. Retirez la poussière ou la saleté de l'objectif à l'aide d'une soufflerie ou d'une brosse à poils doux.

#### 5. Image non rectangulaire

- a. Placer le projecteur perpendiculairement à l'écran/au mur si la fonction de correction de la distorsion trapézoïdale n'est pas utilisée.
- b. Utilisez la fonction de correction du trapèze pour ajuster la forme de l'image.

#### 6. Échec de la correction automatique du trapèze

- a. Assurez-vous que le module ToF sur le couvercle en verre avant du projecteur n'est pas bloqué ou sali.
- b. Déplacez le projecteur jusqu'à ce qu'il soit perpendiculaire à la surface de projection et réessayez.

#### 7. Échec de l'autofocus

- a. Assurez-vous que le module ToF sur le couvercle en verre avant du projecteur n'est pas bloqué ou sali.
- b. Déplacez le projecteur d'avant en arrière jusqu'à ce qu'il soit à la distance de projection recommandée.

#### 8. La télécommande ne répond pas

- a. Assurez-vous que les piles sont correctement installées et qu'elles ne sont pas épuisées.
- b. Retirez tout obstacle entre le projecteur et la télécommande.
- c. Assurez-vous que la télécommande est correctement appariée au projecteur via Bluetooth.
- d. Assurez-vous qu'aucun bouton n'est enfoncé ou bloqué et vérifiez si le voyant d'alimentation est toujours allumé. Si c'est le cas, veuillez contacter le service clientèle ou le centre de service local.

#### 9. Connecter les appareils Bluetooth

Entrez dans [Paramètres], ouvrez l'option [Bluetooth] pour vérifier la liste des appareils Bluetooth et connectez l'appareil.

#### 10. Impossible d'allumer le projecteur

Le projecteur passe en mode de protection si la batterie interne est épuisée. Dans ce cas, assurez-vous que le projecteur est connecté à l'alimentation électrique, puis appuyez sur le bouton d'alimentation du projecteur ou de la télécommande et maintenez-le enfoncé pendant 3 secondes pour allumer le projecteur. Dans les autres cas, veuillez contacter le service clientèle ou le centre de service local.

#### 11. Autres

N'hésitez pas à nous contacter à l'adresse https://tv.mythomson.com/Support/

\* Veuillez utiliser nos accessoires pour éviter tout risque.

# 9. Informations sur l'Agence européenne

Société : Streamview GmbH

Adresse : Franz-Josefs-Kai 1, 1010 Vienne, Autriche, contact@streamview.com

# 9.1 Licences

Sous réserve de modifications. En raison de la recherche et du développement continus, les spécifications techniques, la conception et l'apparence des produits peuvent changer. Veuillez noter que la vitesse de téléchargement dépend de votre connexion Internet et que certaines applications peuvent ne pas être disponibles dans tous les pays. L'abonnement à des services de streaming peut être nécessaire. Google TV est le nom de l'expérience logicielle de cet appareil et une marque commerciale de Google LLC. Google, YouTube, Google Cast et YouTube Music sont des marques commerciales de Google LLC. L'assistant Google n'est pas disponible dans certaines langues et certains pays. La disponibilité des services varie selon le pays et la langue. Netflix est une marque déposée de Netflix, Inc. L'abonnement à Netflix est obligatoire. Netflix est disponible dans certains pays. Pour plus d'informations, consultez le site www.netflix.com. Apple TV est une marque d'Apple Inc. déposée aux États-Unis et dans d'autres pays et régions. Wi-Fi est une marque déposée de Wi-Fi Alliance®. La marque verbale et les logos Bluetooth® sont des margues déposées appartenant à Bluetooth SIG, Inc. et toute utilisation de ces marques se fait sous licence. Les termes HDMI et HDMI High-Definition Multimedia Interface, ainsi que le logo HDMI sont des margues commerciales ou des margues déposées de HDMI Licensing Administrator, Inc. aux États-Unis et dans d'autres pays. Dolby, Dolby Vision, Dolby Atmos, Dolby Audio et le symbole Double-D sont des marques commerciales de Dolby Laboratories Licensing Corporation. Fabriqué sous licence de Dolby Laboratories. Travaux confidentiels non publiés. Copyright © 2012-2025 Dolby Laboratories. Abonnement Disney+ requis, voir les conditions à l'adresse https://www.disneyplus.com. ©2025 Disney et ses entités liées. ©2025 Amazon.com, Inc. ou ses filiales. Amazon, Prime Video et toutes les marques associées sont des marques commerciales d'Amazon.com, Inc. ou de ses filiales. Les frais d'adhésion à Amazon Prime ou à Prime Video s'appliquent. Voir primevideo.com/terms pour plus de détails. Tous les autres produits, services, sociétés, margues, noms commerciaux ou de produits et logos mentionnés dans le présent document sont la propriété de leurs détenteurs respectifs. Tous les droits sont réservés. ©2025 StreamView GmbH, Franz-Josefs-Kai 1, 1010 Vienne, Autriche. Ce produit a été fabriqué et vendu sous la responsabilité de StreamView GmbH. THOMSON et le logo THOMSON sont des marques commerciales utilisées par StreamView GmbH - pour plus d'informations, voir www.thomson-brand.com. Protection des données : Les fournisseurs d'applications et les fournisseurs de services peuvent collecter et utiliser des données techniques et des informations connexes, y compris, mais sans s'y limiter, des informations techniques sur cet appareil, le système et le logiciel d'application et les périphériques. Les fournisseurs d'applications et les fournisseurs de services peuvent utiliser ces informations pour améliorer les produits ou pour fournir des services ou des technologies qui ne vous identifient pas personnellement. En outre, certains services tiers, déjà fournis dans l'appareil ou installés par vous après l'achat du produit, peuvent demander une inscription avec vos données personnelles. Certains services peuvent collecter des données personnelles même sans fournir d'avertissements supplémentaires. StreamView ne peut être tenu responsable d'une éventuelle violation de la protection des données par des services tiers.

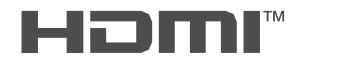

■● **Dolby** Vision · Atmos